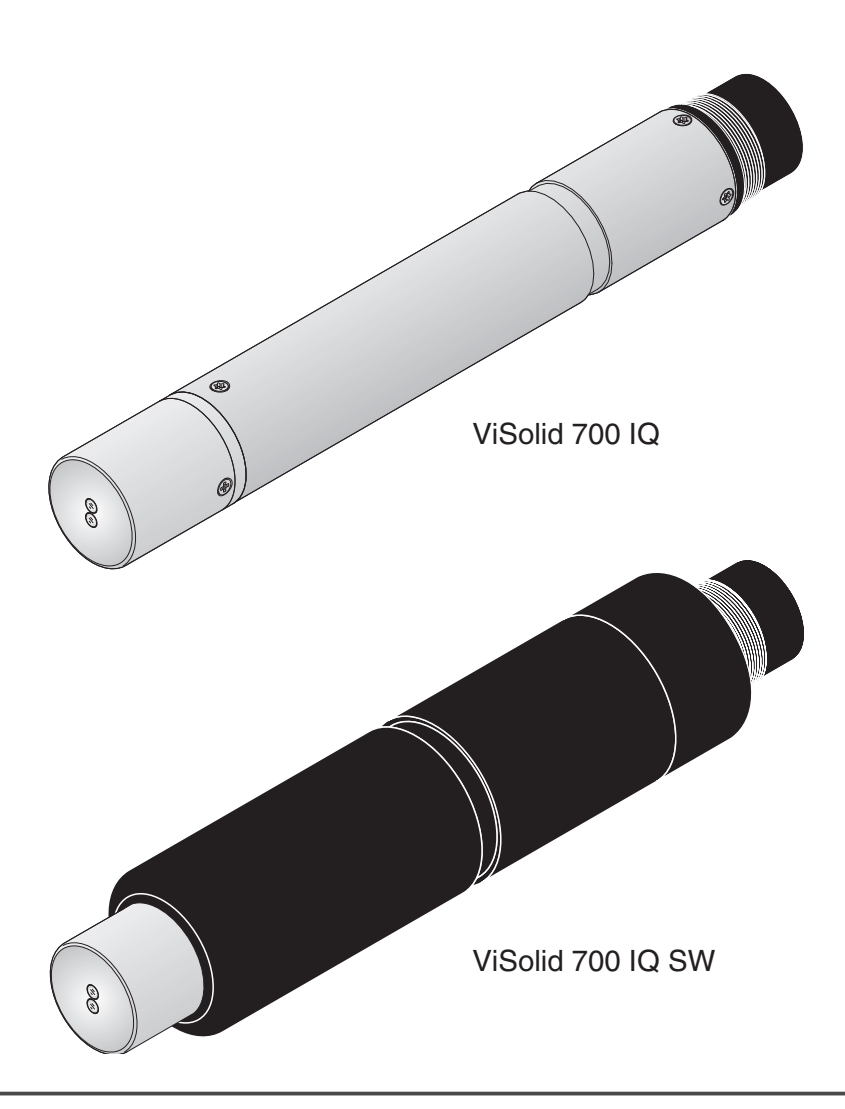

# ViSolid<sup>®</sup> 700 IQ (SW)

IQ SENSOR NET TOTAL SENSOR DE SÓLIDOS TOTAIS EM SUSPENSÃO

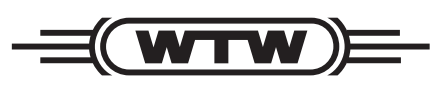

MANUAL DE INSTRUÇÕES

ba57302pt07 07/2020

a **xylem** brand

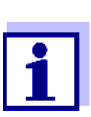

Para obter a versão mais recente do manual, por favor visite <u>www.WTW.com.</u>

**Copyright** © Weilheim 2020, WTW GmbH A reprodução no todo - ou parcial - está proibida sem a permissão expressa por escrito da WTW GmbH, Weilheim. Impresso na Alemanha.

# ViSolid<sup>®</sup> 700 IQ (SW) - Conteúdo

| 1 | Visâ | ăo geral                                            | 2-1         |
|---|------|-----------------------------------------------------|-------------|
|   | 1.1  | Como utilizar este manual de instruções dos         |             |
|   |      | componentes                                         | 2-1         |
|   | 1.2  | Estrutura do sensor de sólidos suspensos totais     |             |
|   |      | ViSolid <sup>®</sup> 700 IQ (SW)                    | 2-2         |
|   | 1.3  | Campos de aplicação recomendados                    | 2-2         |
|   | 1.4  | Características do ViSolid <sup>®</sup> 700 IQ (SW) | 2-3         |
| 2 | Inst | rução de segurança                                  | 3-1         |
|   | 2.1  | Uso autorizado                                      | 3-2         |
|   | 2.2  | Instruções gerais de segurança                      | 3-2         |
| 3 | Colo | ocação em funcionamento                             | 4-1         |
|   | 3.1  | Âmbito de entrega                                   | 4-1         |
|   | 3.2  | Instalação                                          | 4-1         |
|   |      | 3.2.1 Informação geral                              | 4-1         |
|   |      | 3.2.2 Direção do fluxo                              | 4-2         |
|   |      | 3.2.3 Ângulo do sensor                              | 4-2         |
|   |      | 3.2.4 Orientação do sensor                          | 4-3         |
|   |      | 3.2.5 Distâncias do solo e da parede                | 4-4         |
|   | 3.3  | Exemplos de instalação                              | 4-5         |
|   |      | 3.3.1 Medição numa piscina ou canal aberto          | 4-5         |
|   |      | 3.3.2 Medição em condutas                           | 4-7         |
|   | 3.4  | Colocação em funcionamento / Prontidão para a       | 4.0         |
|   |      |                                                     | 4-9         |
|   |      | 3.4.1 Ligar o sensor                                | 4-9<br>  11 |
|   |      | 3.4.2 Selectional o measuring mode                  |             |
|   |      | (SW)                                                | l-12        |
|   |      | (0)                                                 |             |
| 4 | Med  | lição                                               | 5-1         |
|   | 4.1  | Operação de medição                                 | 5-1         |
|   | 4.2  | Calibração para medição de SST                      | 5-2         |
|   |      | 4.2.1 Informação geral                              | 5-2         |
|   |      | 4.2.2 Calibração padrão                             | 5-3         |
|   |      |                                                     | 5-5         |
|   |      | 4.2.4 Calibração usuario                            | 5-7         |
| 5 | Man  | nutenção, limpeza, acessórios                       | 6-1         |
|   | 5.1  | Informação geral                                    | 6-1         |
|   |      |                                                     |             |

|   | 5.2<br>5.3 | Limpeza do eixo e das janelas de medição |
|---|------------|------------------------------------------|
| 6 | O qu       | ue fazer se                              |
| 7 | Dad        | os técnicos                              |
|   | 7.1        | Características de medição8-1            |
|   | 7.2        | Caraterísticas de aplicação8-2           |
|   | 7.3        | Dados gerais                             |
|   | 7.4        | Dados elétricos                          |
| 8 | Índi       | ces                                      |
|   | 8.1        | Explicação das mensagens                 |
|   |            | 8.1.1 Mensagens de erro9-1               |
|   |            | 8.1.2 Mensagens de informação            |
|   | 8.2        | Informação de estado9-3                  |
| 9 | Ane        | хо 10-1                                  |
|   | 9.1        | Verificar valores de calibração10-1      |

### 1 Visão geral

# 1.1 Como utilizar este manual de instruções dos componentes

Estrutura do manual de instruções IQ Sensor Net

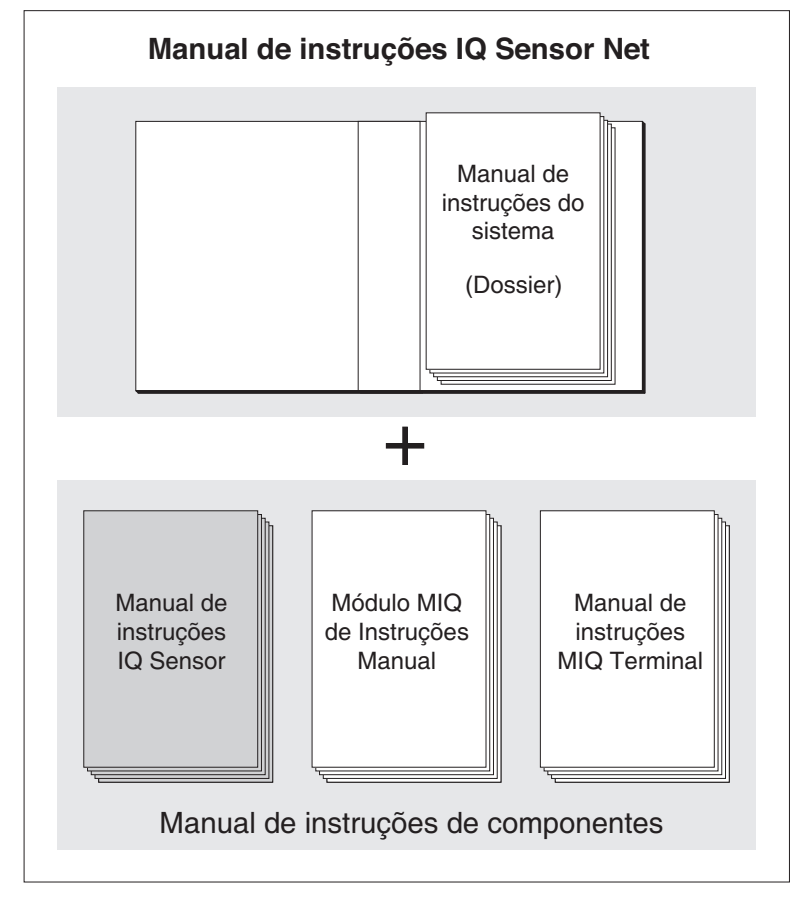

Fig. 1-1 Estrutura do manual de instruções IQ SENSOR NET

O manual de instruções IQ SENSOR NET tem uma estrutura modular como o próprio sistema IQ SENSOR NET. É constituído por um manual de instruções do sistema e pelos manuais de instruções de todos os componentes utilizados.

Por favor, guarde este manual de instruções do componente no dossier do manual de instruções do sistema.

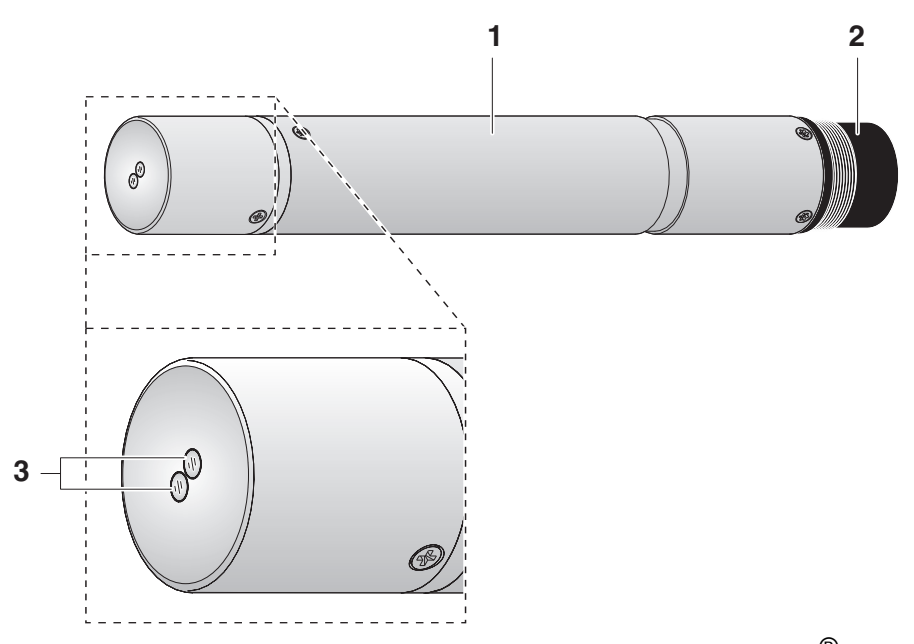

### 1.2 Estrutura do sensor de sólidos suspensos totais ViSolid<sup>®</sup> 700 IQ (SW)

Fig. 1-2 Estrutura do sensor de sólidos suspensos totais (exemplo: ViSolid<sup>®</sup>700 IQ)

| 1 | Eixo                                        |
|---|---------------------------------------------|
| 2 | Cabeça de ligação                           |
| 3 | Janela de medição ótica fabricada em safira |

### 1.3 Campos de aplicação recomendados

**ViSolid<sup>®</sup> 700 IQ** Medição estática do total de sólidos em suspensão em lamas e em aplicações de água/águas residuais.

ViSolid<sup>®</sup> 700 IQ SW Medições estáticas em água do mar e água salobra, aquacultura.

O ViSolid<sup>®</sup> 700 IQ (SW) é particularmente adequado para aplicações em meios de medição poluídos, por exemplo, em estações de tratamento de águas residuais, graças à sua construção robusta e ao seu eficiente sistema de limpeza por ultrassons. Proporciona uma precisão de medição muito elevada com baixos custos de manutenção.

|                                        | 1.4                                                                                                    | Características do ViSolid <sup>®</sup> 700 IQ (SW)                                                                                                    |
|----------------------------------------|----------------------------------------------------------------------------------------------------|----------------------------------------------------------------------------------------------------|
| Medição de sólidos<br>suspensos totais | A med<br>ViSolic<br>Isto reg                                                                                                    | ição do total de sólidos em suspensão em meio aquoso com o<br>I <sup>®</sup> 700 IQ (SW) é realizada como uma medição de luz dispersa.<br>gista a proporção de sólidos suspensos totais (SST).                                                                         |
| Sistema de limpeza por<br>ultrassom    | O sistema de limpeza por ultrassons assegura uma baixa manutenção<br>e um funcionamento de medição fiável a longo prazo.<br>A fonte de ultrassons integrada no sensor excita a face frontal que<br>contém as janelas de medição a oscilações no intervalo de ultrassons.<br>O movimento resultante da superfície impede o crescimento da<br>poluição logo desde o início e, assim, garante valores de medição<br>fiáveis durante o funcionamento contínuo. |                                                                                                    |
| Função AutoRange                       | Dentro<br>I SST o<br>a resol                                                                                                    | do enorme intervalo de medição (0 - 300 g/l SiO2 e 0 - 1000 g/<br>lependendo do material medido), a função AutoRange seleciona<br>lução ótima para o respetivo valor medido.                                                                                           |
| Função SensCheck                       | Esta fu<br>para vo<br>quaisq<br>correto<br>continu                                                                                                    | inção de monitorização que está integrada no sensor é utilizada<br>erificar continuamente a função do sensor e para registar<br>uer avarias causadas pelo meio de medição. O funcionamento<br>o do sistema de limpeza por ultrassons é também monitorizado<br>uamente. |

### 2 Instrução de segurança

|                                          | Este manual de instruções de componentes contém instruções especiais que devem ser seguidas no funcionamento do sensor de sólidos suspensos totais ViSolid <sup>®</sup> 700 IQ (SW). Assim, é essencial a leitura deste manual de instruções de componentes antes de realizar qualquer trabalho utilizando este sensor. Para além deste manual, deve ser seguido o capítulo SEGURANÇA do manual de instruções do sistema IQ SENSOR NET. |
|------------------------------------------|----------------------------------------------------------------------------------------------------|
|                                          | Mantenha sempre este manual de operação de componentes<br>juntamente com o manual de operação do sistema e qualquer outro<br>manual de operação de componentes nas proximidades do sistema<br>IQ SENSOR NET.                                                                                                    |
| Qualificações especiais<br>do utilizador | O sensor de sólidos suspensos totais foi desenvolvido para aplicações<br>de medição em linha - essencialmente em aplicações em estações de<br>tratamento de águas residuais. Assim, assumimos que os operadores<br>estão familiarizados com as precauções necessárias a tomar quando<br>lidam com produtos químicos, como resultado da sua formação e<br>experiência profissional.                                                      |
| Instruções gerais de<br>segurança        | As instruções de segurança deste manual de instruções são indicadas<br>pelo símbolo de aviso (triângulo) na coluna da esquerda. A sinalética<br>(por exemplo, "CUIDADO") indica o nível de perigo:                                                                                                    |
| $\wedge$                                 | AVISO<br>indica as instruções que devem ser seguidas precisamente para<br>evitar perigos graves para o pessoal.                                                                                                    |

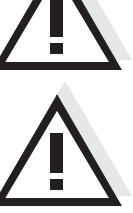

**Outras etiquetas** 

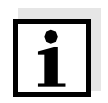

### Nota

**CUIDADO** 

no ambiente.

indica notas que chamam a sua atenção para características especiais.

indica as instruções que devem ser seguidas com precisão para evitar ferimentos ligeiros no pessoal ou danos no instrumento ou

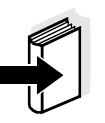

### Nota

indica referências cruzadas a outros documentos, por exemplo, manuais de instruções.

### 2.1 Uso autorizado

O uso autorizado do ViSolid<sup>®</sup> 700 IQ (SW) consiste na sua utilização como um sensor de sólidos suspensos totais no IQ SENSOR NET. Por favor, observe as especificações técnicas de acordo com capítulo 7 DADOS TÉCNICOS. Apenas o funcionamento de acordo com as instruções dadas neste manual de instruções é considerado autorizado.

Qualquer outro uso é considerado **não autorizado**. O uso não autorizado invalida quaisquer reclamações relativas à garantia.

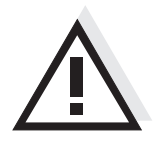

### CUIDADO

O sensor aquece durante o funcionamento no ar. Consequentemente, a poluição pode acumular-se nas proximidades da janela de medição, devido à evaporação do líquido. Portanto, evite qualquer operação prolongada no ar.

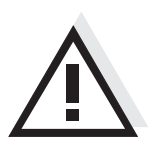

### CUIDADO

Só ligar e utilizar o sensor juntamente com os acessórios IQ Sensor Net.

### 2.2 Instruções gerais de segurança

O sensor deixou a fábrica num estado técnico seguro e protegido.

Função e segurança operacional O bom funcionamento e a segurança operacional do sensor só podem ser garantidos se as medidas de segurança geralmente aplicáveis e as instruções de segurança específicas deste manual de instruções forem seguidas durante o funcionamento.

O funcionamento sem falhas e a segurança operacional do sensor só é garantida sob as condições ambientais especificadas no capítulo 7 DADOS TÉCNICOS.

A temperatura especificada (capítulo 7 DADOS TÉCNICOS) deve ser mantida durante o funcionamento e transporte do sensor.

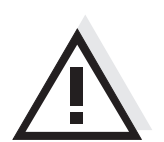

### CUIDADO

O sensor só pode ser aberto por especialistas autorizados por WTW.

| Funcionamento seguro   | Se o funcionamento seguro já não for possível, o sensor deve ser<br>removido de funcionamento e protegido contra funcionamento<br>inadvertido. |  |  |  |
|------------------------|----------------------------------------------------------------------------------------------------|--|--|--|
|                        | O funcionamento seguro já não é possível se o sensor:                                                                                          |  |  |  |
|                        | <ul> <li>tiver sido danificado no transporte</li> </ul>                                                                                        |  |  |  |
|                        | <ul> <li>foi armazenado em condições adversas durante um longo período<br/>de tempo</li> </ul>                                                 |  |  |  |
|                        | <ul> <li>está visivelmente danificado</li> </ul>                                                                                               |  |  |  |
|                        | <ul> <li>já não funciona como descrito neste manual.</li> </ul>                                                                                |  |  |  |
|                        | Se tiver alguma dúvida, contacte o fornecedor do seu sensor.                                                                                   |  |  |  |
| Obrigações do operador | O operador do sensor deve garantir que as seguintes regras e<br>regulamentos são seguidos quando se lida com substâncias<br>perigosas:         |  |  |  |
|                        | <ul> <li>Diretivas CEE para a legislação laboral de proteção</li> </ul>                                                                        |  |  |  |
|                        | <ul> <li>Legislação laboral protetora nacional</li> </ul>                                                                                      |  |  |  |
|                        | <ul> <li>Normas de segurança</li> </ul>                                                                                                    |  |  |  |
|                        |                                                                                                    |  |  |  |

• Fichas de dados de segurança do fabricante de produtos químicos.

### 3 Colocação em funcionamento

### 3.1 Âmbito de entrega

- Sensor de sólidos suspensos totais, ViSolid<sup>®</sup> 700 IQ (SW)
- Manual de instruções

### 3.2 Instalação

### 3.2.1 Informação geral

O princípio de medição de ViSolid<sup>®</sup> 700 IQ (SW) (medição da luz dispersa) coloca requisitos específicos sobre o local de medição e sobre a instalação do sensor.

Se houver um baixo nível de sólidos suspensos totais (< 2 g/l SiO2 ou < 1 g/l SST), a luz infravermelha penetra profundamente na amostra. Assim, o ambiente de medição pode ter um efeito significativo sobre o valor medido exibido. A luz que é refletida ou espalhada pelo solo ou parede pode atingir o detetor no sensor e, assim, simular um aumento do nível de sólidos suspensos totais.

A luz dispersa pode ser mantida afastada das janelas de medição em grande medida através do posicionamento favorável do sensor. Portanto, uma posição ótima de instalação é particularmente importante para a medição de valores mais baixos de sólidos suspensos totais.

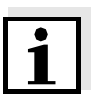

### Nota

Manter sempre uma distância de pelo menos 10 cm do chão e da parede.

Os seguintes fatores afetam a medição do conteúdo de SST:

- Inclinação do sensor (ver secção 3.2.3)
- Orientação do sensor em torno do seu eixo longitudinal (ver secção 3.2.4)
- Distâncias do solo e da parede (ver secção 3.2.5)
- Superfícies de cor clara e com grande dispersão de luz no recipiente de medição (por exemplo, superfícies internas do recipiente) ou no ambiente de medição.
- Geometria desfavorável do recipiente de medição ou posicionamento desfavorável do sensor no recipiente de medição.
- Proximidade espacial de dois sensores óticos.
- Luz ambiente muito brilhante no local de medição, p. ex. luz solar direta no canal aberto

### 3.2.2 Direção do fluxo

Geralmente, em fluidos, a janela de medição deve ser claramente colocada em direção ao fluxo (ângulo de incidência de cerca de 20 a 45 °).

<u>Exceção:</u> Se houver uma elevada proporção de corpos estranhos com perfis fibrosos ou planos, tais como, por exemplo, cabelo, fios ou folhagem, pode ser vantajoso inclinar o sensor na direção do fluxo de modo a que a janela de medição seja desviada do fluxo.

### 3.2.3 Ângulo do sensor

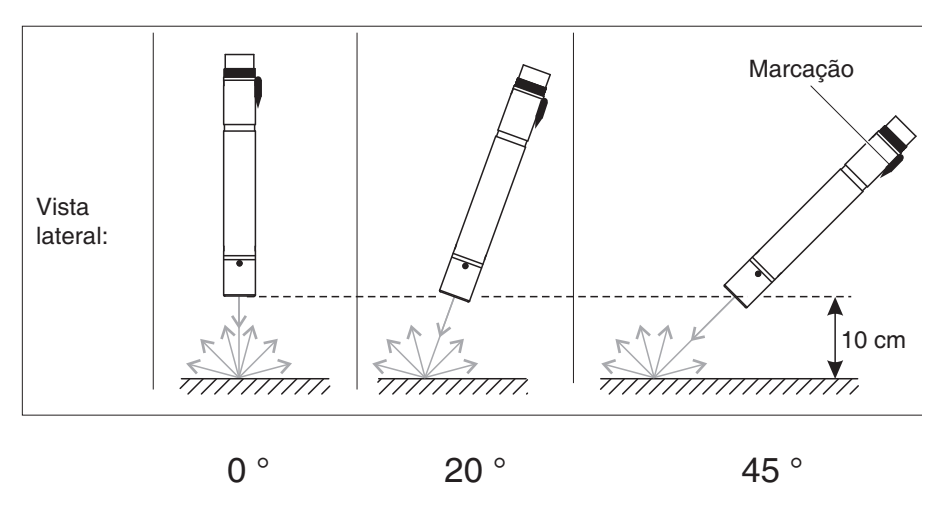

Fig. 3-1 Efeito do ângulo do sensor na dispersão e reflexão a partir do solo e da parede

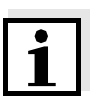

### Nota

A dispersão e a reflexão são mais baixas a um ângulo de 45° e a uma distância mínima de 10 cm do solo e das paredes (ver secção 3.2.5).

### 3.2.4 Orientação do sensor

O sensor tem uma marcação (símbolo de seta no eixo ou ponto na cabeça de ligação). O feixe infravermelho emerge da frente do sensor num pequeno ângulo na direção oposta à marcação.

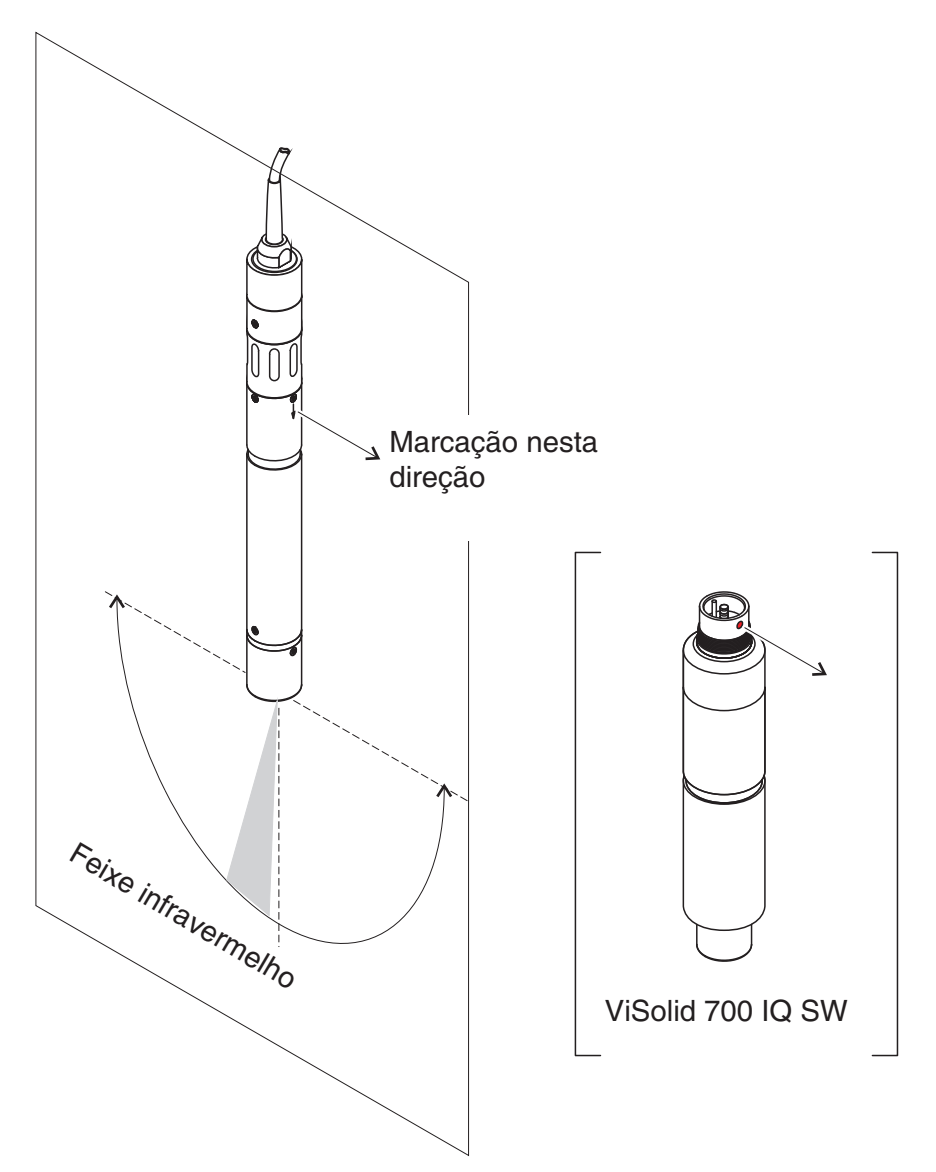

Fig. 3-2 Direção do feixe infravermelho em relação à marcação

O ângulo de incidência para o solo e paredes pode ser afetado pela rotação do sensor em torno do seu eixo longitudinal. O sensor deve ser rodado de modo a que menor de luz possível espalhada ou refletida pela parede ou pelo solo atinja novamente a janela de medição.

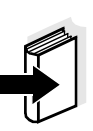

### 3.2.5 Distâncias do solo e da parede

### Nota

Se houver um baixo nível de sólidos suspensos totais (< 2 g/l SiO2 ou < 1 g/l SST), os efeitos do ambiente de medição podem simular um teor mais elevado de sólidos suspensos totais. O efeito do ambiente de medição pode ser reduzido, assegurando as condições ótimas (ver secção 3.2.1).

O gráfico seguinte indica as distâncias mínimas das janelas de medição do solo ou da parede, que devem ser respeitadas. O efeito das distâncias sobre o valor medido foi determinado para vários materiais de parede (alumínio, plástico preto) no caso de um sensor colocado verticalmente na parede em água potável ou água com 1 g/l SiO2.

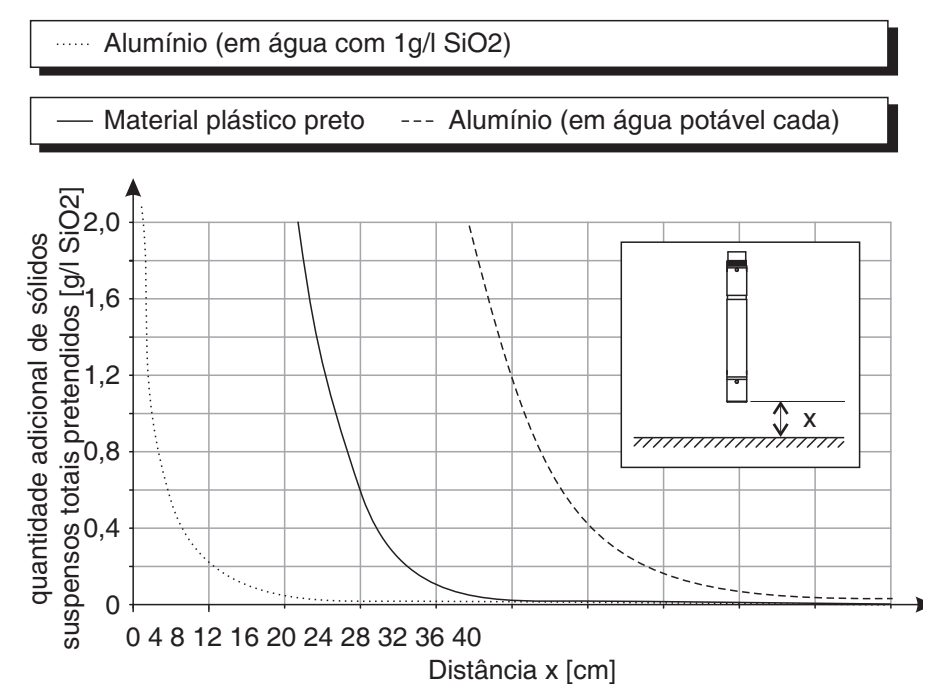

Fig. 3-3 Efeito das distâncias do solo e da parede na medição de SST

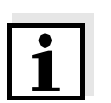

### Nota

Com níveis baixos de sólidos suspensos totais, deve ser mantida uma distância mínima de pelo menos 10 cm do solo ou da parede.

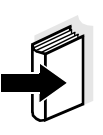

### Nota

Se não for possível uma instalação ótima devido às condições estruturais no local de medição (por exemplo, em condutas estreitas), os efeitos do ambiente de medição podem ser compensados pela calibração do utilizador (ver secção 4.2.4).

### 3.3 Exemplos de instalação

Como regra, o ViSolid<sup>®</sup> 700 IQ (SW) irá medir sem interferências quando as distâncias, ângulos e outros elementos especificados forem observados. No entanto, as interferências no local de medição (ver secção 3.2.1) podem exigir adaptações especiais da instalação.

### 3.3.1 Medição numa piscina ou canal aberto

# Medição em piscina O sensor de sólidos suspensos totais pode ser suspenso na piscina por uma corrente (por exemplo, com o conjunto de montagem móvel EH/F 170 e suporte de sensor EH/U 170). Certifique-se de que o sensor não pode chocar contra quaisquer paredes ou obstáculos.

Em alternativa, o sensor pode ser imerso na amostra usando um conjunto de montagem pendular, por exemplo, conjunto de montagem pendular EH/P 170, (por favor notar a profundidade mínima de imersão).

Medição num canal Num canal aberto, o sensor pode ser imerso na amostra usando um conjunto de montagem na parede, por exemplo EH/W 170 conjunto de montagem na parede, (por favor note a profundidade mínima de imersão).

Montar o sensor rigidamente no canal. Ao mesmo tempo, inclinar o sensor aprox. 45 $^\circ$  contra a direção do fluxo.

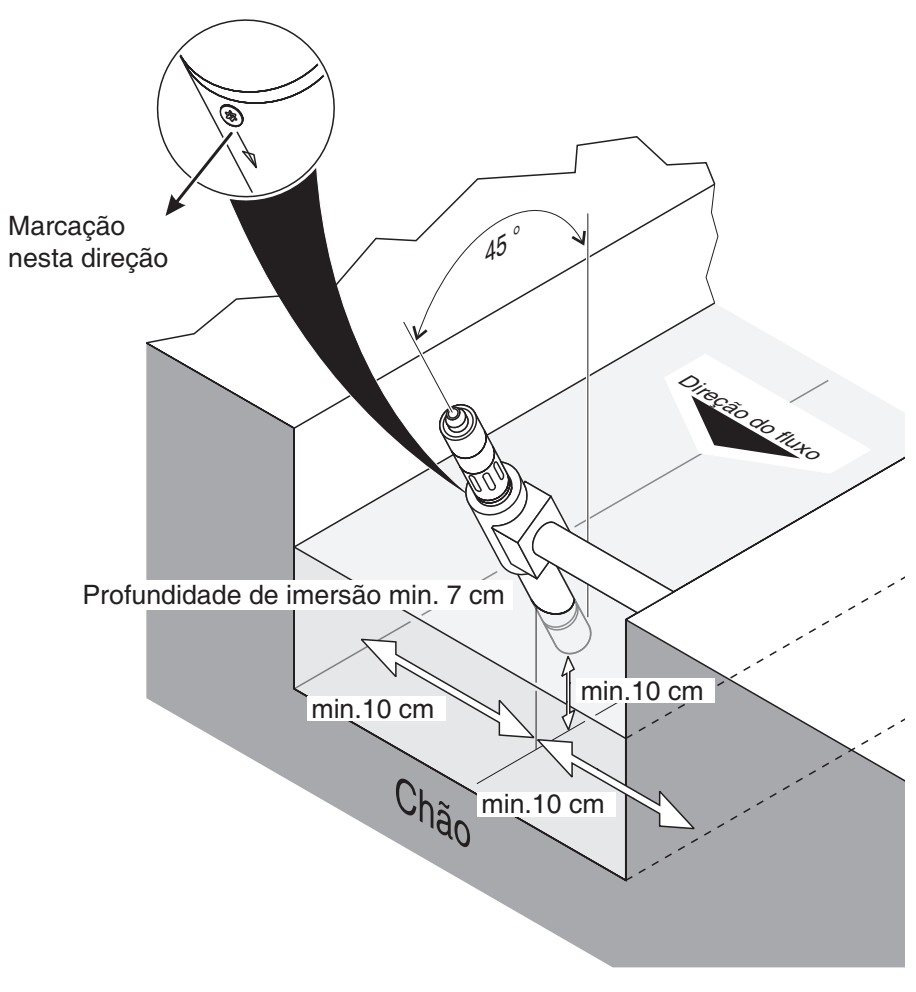

Fig. 3-4 Sensor de sólidos suspensos totais num canal aberto com montagem na parede, EH/W 170

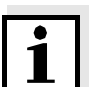

### Nota

Para exceções à direção do fluxo, ver secção 3.2.2 DIREÇÃO DO FLUXO.

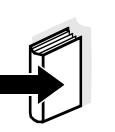

### 3.3.2 Medição em condutas

Se houver um baixo nível de sólidos suspensos totais (< 2 g/l SiO2 ou < 1 g/ l SST), os efeitos do ambiente de medição podem simular um teor mais elevado de sólidos suspensos totais. O efeito do ambiente de medição pode ser reduzido, assegurando as condições ótimas (ver secção 3.2.1).

### Nota

Nota

Se não for possível uma instalação ótima devido às condições estruturais no local de medição (por exemplo, em condutas estreitas), os efeitos do ambiente de medição podem ser compensados pela calibração do utilizador (ver secção 4.2.4).

Se ocorrerem depósitos nas paredes dos tubos, a calibração deve ser repetida a intervalos regulares.

#### Exemplo: 45 ° instalação em tubos

O tubo deve ser direito cerca de 25 cm para além do local de instalação. Os tubos angulares ou cónicos podem causar efeitos de interferência no caso de níveis baixos de sólidos suspensos totais.

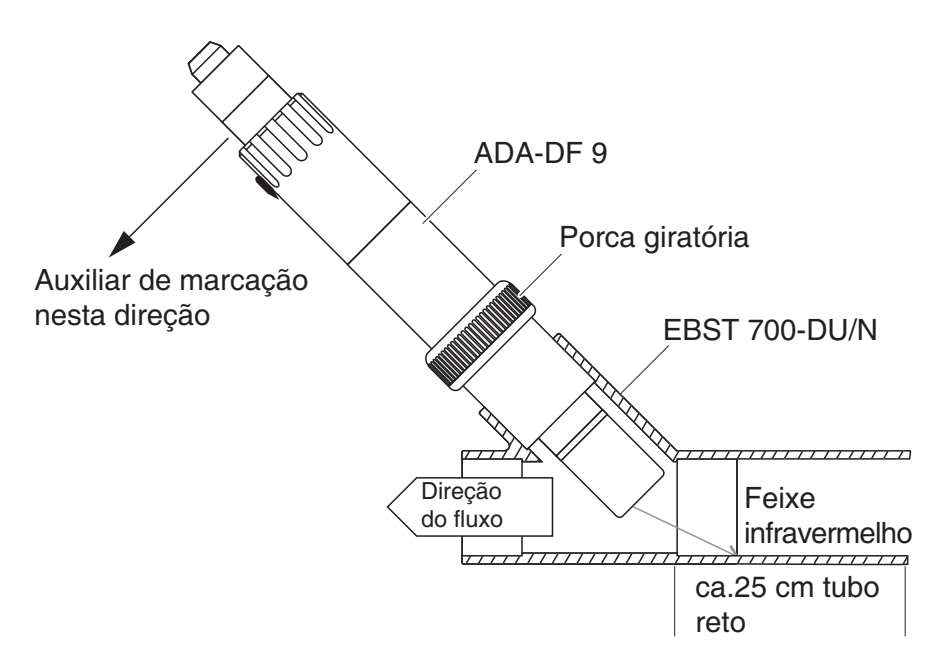

Fig. 3-5 Sensor de sólidos suspensos totais na tubagem com adaptador de fluxo continuado EBST 700-DU/N

Fig. 3-5 mostra a instalação do adaptador de fluxo continuado EBST 700-DU/N para instalação num tubo (DN 50). O feixe infravermelho aponta na direção oposta à direção do fluxo. A marcação no sensor aponta na direção da tubagem (ver Fig. 3-5).

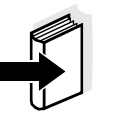

Nota

Para exceções à direção do fluxo, ver secção 3.2.2 DIREÇÃO DO FLUXO.

Exemplo: 90 ° instalação em tubos

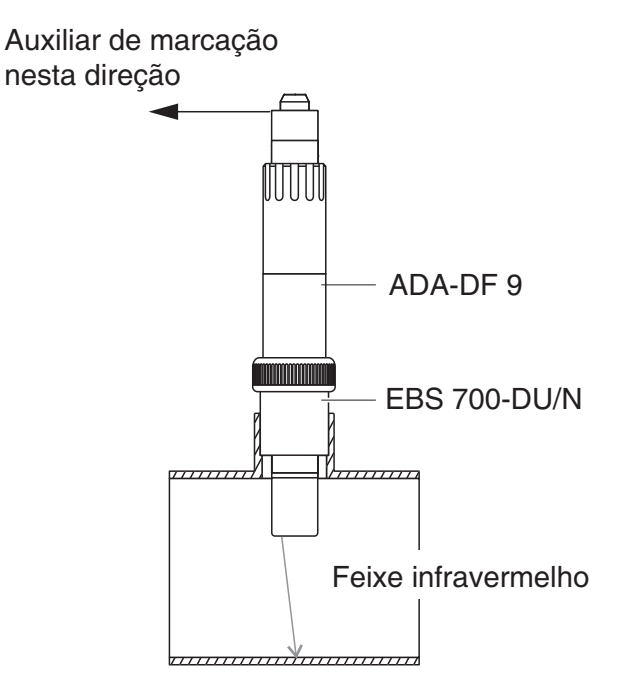

Fig. 3-6 Sensor de sólidos suspensos totais num tubo (90°)

Os seguintes pontos devem ser observados para uma instalação em ângulo reto no tubo (Fig. 3-6):

- Rodar o sensor de modo que a marcação no sensor aponte na direção do eixo do tubo
- Selecionar uma posição onde o diâmetro do tubo seja tão grande quanto possível como o local de instalação (ver secção 3.2.5 DISTÂNCIAS DO SOLO E DA PAREDE).

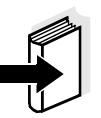

### Nota

Numa instalação de tubo de 90° com baixos níveis de sólidos suspensos totais

(< 2 g/l SiO2 ou < 1 g/l SST), os efeitos do ambiente de medição podem ter um efeito particularmente significativo sobre o valor medido. Assegurar as condições ótimas do ambiente de medição (ver secção 3.2.1).

| Auxiliar de ma | arcação |
|----------------|---------|
|----------------|---------|

| 1 | Ligar o cabo de ligação do sensor SACIQ (SW) ao conector da cabeça do sensor e aparafusá-lo firmemente (ver secção 3.4.1).                    |
|---|----------------------------------------------------------------------------------------------------|
| 2 | Fixar uma marcação auxiliar (tiras adesivas ou similares) na<br>mesma posição que a marcação no sensor para o conector da<br>cabeça da ficha. |

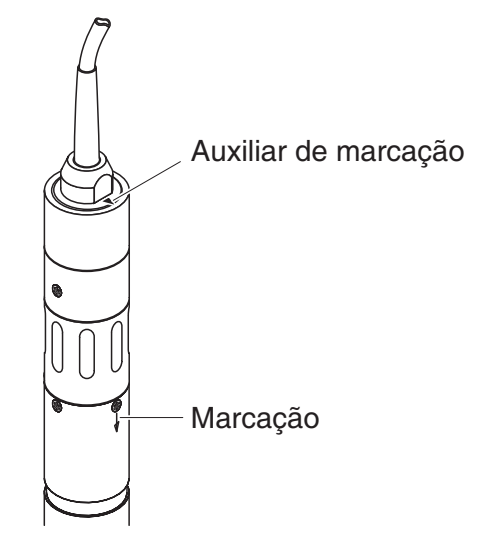

Fig. 3-7 Auxiliar de marcação

3 Instalar o sensor no adaptador de fluxo continuado com a ajuda do adaptador ADA-DF 9 (ver manual de instruções do adaptador). Para garantir a posição correta, desapertar um pouco o anel de acoplamento no EBST 700-DU/N e alinhar a marcação auxiliar como se mostra em Fig. 3-5. Depois, apertar o anel de acoplamento.

### 3.4 Colocação em funcionamento / Prontidão para a medição

### 3.4.1 Ligar o sensor

Cabo de ligaçãoÉ necessário um cabo de ligação do sensor do tipo SACIQ ou SACIQ<br/>SW para ligar o sensor. O cabo está disponível em diferentes<br/>comprimentos. Em comparação com o modelo padrão SACIQ, o cabo<br/>de ligação do sensor SACIQ SW tem resistência otimizada face à<br/>corrosão em água do mar e água salobra e adaptado para uso em<br/>conjunto com o ViSolid<sup>®</sup> 700 IQ SW. As informações sobre este e<br/>outros acessórios IQ SENSOR NET são apresentadas no catálogo WTW<br/>e na Internet.

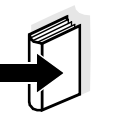

### Nota

A forma de conexão do cabo de ligação do sensor SACIQ (SW) à régua de terminais de um módulo MIQ é descrita no capítulo 3 INSTALAÇÃO do manual de instruções do sistema IQ SENSOR NET.

# Os contactos das fichas estão secos?

Antes de ligar o sensor e o cabo de ligação do sensor, certifique-se de que os contactos das fichas estão secos. Se a humidade entrar nos contactos das fichas, seque primeiro os contactos das fichas (secar ou soprar com ar comprimido).

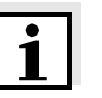

### Nota

Não suspenda o sensor pelo cabo de ligação do sensor. Utilize um suporte ou armadura para o sensor. As informações sobre este e outros acessórios IQ SENSOR NET são apresentadas no catálogo WTW e na Internet.

#### Ligar o sensor ao cabo de ligação do sensor

| 4 | Remova as tampas de proteção das ligações das fichas do<br>sensor e do cabo de ligação do sensor SACIQ e mantenha-as<br>em segurança.                                                                                           |
|---|----------------------------------------------------------------------------------------------------|
| 5 | Ligue a tomada do cabo de ligação do sensor SACIQ (SW) ao conector da cabeça da ficha do sensor. Simultaneamente, rode a tomada de modo que o pino do conector da cabeça da ficha (1) encaixe num dos dois orifícios da tomada. |
| 6 | Em seguida, aparafusar o anel de acoplamento (2) do cabo de                                                                                                    |

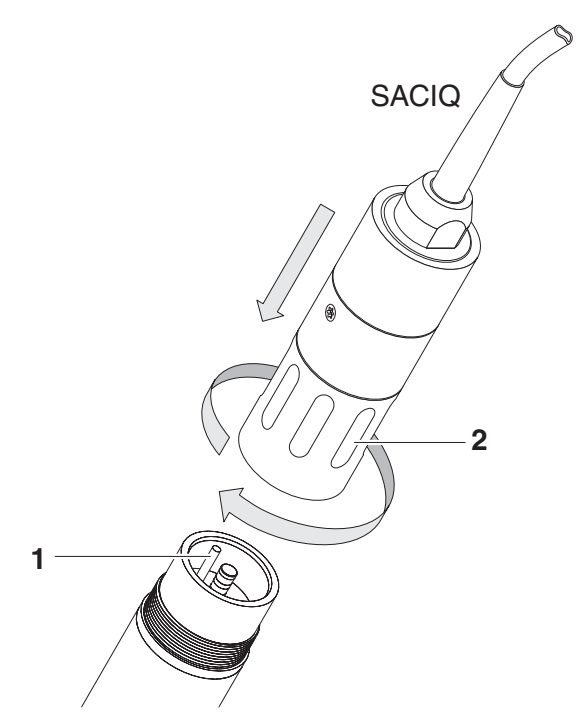

Fig. 3-8 Ligar o sensor

### 3.4.2 Selecionar o *Measuring mode*

Especificar os seguintes dados em Measuring mode configuração

- Tipo de matriz (1 ou 2)
- Visualização (SST ou SiO2)
- Unidade (g/l ou %)

# Determinação do tipo de matriz

Medição em g/l SST (sólidos suspensos totais)

| Determine o tipo de matriz par | a a sua | aplicação | com a | a ajuda ( | da tabe | ela |
|--------------------------------|---------|-----------|-------|-----------|---------|-----|
| seguinte:                      |         |           |       |           |         |     |

| Meio de medição:          | Matriz tipo 1 | Matriz tipo 2 |
|---------------------------|---------------|---------------|
| Saída de pré-clarificação | Х             |               |
| Lodo ativado              | Х             |               |
| Lodo de retorno           | Х             |               |
| Lodo primário             |               | Х             |
| Lodo de sedimentos        |               | Х             |
| Lodo concentrado          |               | Х             |

| Medição em g/l SiO2<br>(dióxido de silício) | Meio de medição:             | Matriz tipo 1 | Matriz tipo 2 |
|---------------------------------------------|------------------------------|---------------|---------------|
|                                             | Conteúdo de SiO2: 0 25 g/l   | Х             |               |
|                                             | Conteúdo de SiO2: 15 300 g/l |               | Х             |

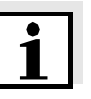

### Nota

Se o tipo de matriz para um meio de medição não puder ser determinado utilizando esta tabela, selecionar o tipo de matriz 1 e depois proceder a uma calibração pelo utilizador (ver secção 4.2.4). Se o gráfico dos pares de valores corresponder a uma das formas 1 a 3 (ver secção 4.2.4), o tipo de matriz 1 é adequado. Se o gráfico dos pares de valores corresponder à forma 4, deve ser selecionado o tipo de matriz 2.

Configurações de fábrica Modo de medição: *Matriz tipo1:g/L TSS* Intervalo de medição: *AutoRange* 

| Configuração                                             | Seleção/valores                                                                                                    | Explicação                                                                                                    |
|----------------------------------------------------------|----------------------------------------------------------------------------------------------------|----------------------------------------------------------------------------------------------------|
| <i>Measuring mode</i><br>(ver secção 3.4.2)              | <ul> <li>Matriz tipo1:g/L TSS</li> <li>Matriz tipo1:% TSS</li> <li>Matriz tipo2:g/L TSS</li> <li>Matriz tipo2:% TSS</li> <li>Matriz tipo1:g/LSiO2</li> <li>Matriz tipo1:% SiO2</li> <li>Matriz tipo2:g/LSiO2</li> <li>Matriz tipo2:% SiO2</li> </ul> | <ul> <li>Conteúdo de sólidos suspensos totais em g/l</li> <li>Conteúdo de sólidos suspensos totais em %</li> <li>Conteúdo de sólidos suspensos totais em g/l</li> <li>Conteúdo de sólidos suspensos totais em %</li> <li>Conteúdo de SiO<sub>2</sub> em g/l</li> <li>Conteúdo de SiO<sub>2</sub> em g/l</li> <li>Conteúdo de SiO<sub>2</sub> em g/l</li> <li>Conteúdo de SiO<sub>2</sub> em g/l</li> <li>Conteúdo de SiO<sub>2</sub> em g/l</li> <li>Conteúdo de SiO<sub>2</sub> em g/l</li> </ul> |
| Sinal médio                                              | 1 600 seg.                                                                                                    | Tempo de resposta do filtro de sinal.<br>Dependendo da matriz da amostra, os valores<br>medidos podem oscilar mais ou menos (por<br>exemplo, devido a corpos estranhos ou bolhas<br>de ar).<br>O filtro de sinal reduz os limites de variação do<br>valor medido. O filtro de sinal é caraterizado<br>pelo tempo de média do sinal. Este é o tempo<br>após o qual 90 % de uma mudança de sinal é<br>exibida.                                                                                       |
| Limpeza<br>Ultrassónica                                  | Liga / Liga<br>Desliga / Liga<br>Pulse / Liga<br>Liga / Desliga<br>Desliga / Desliga<br>Pulse / Desliga                                                                                                    | Liga ou desliga as funções de limpeza por<br>ultrassons e SenseCheck ( <i>Pulse</i> =<br>funcionamento por impulsos).                                                                                                    |
| Salvar e sair                                            |                                                                                                    | O sistema confirma a memorização das definições e o ecrã passa para o nível superior seguinte.                                                                                                    |
| Sair                                                     |                                                                                                    | O ecrã muda para o nível imediatamente superior sem guardar as novas definições.                                                                                                    |
| Modo de medição de<br>SST:<br><i>Dados de calibração</i> | <ul> <li>Calibração padrão</li> </ul>                                                                                                    | São utilizados os dados de calibração de fábrica para o SST (ver secção 4.2.2).                                                                                                    |
|                                                          | <ul> <li>Calibração usuário</li> </ul>                                                                                                    | São utilizados os dados de calibração<br>introduzidos pelo utilizador (ver secção 4.2.4).                                                                                                    |
| Modo de medição de<br>SST:<br><i>Fator de correção</i>   | 0,50 2,00                                                                                                    | A configuração <i>Fator de correção</i> permite uma calibração simples (ver secção 4.2.3).                                                                                                    |

### 3.4.3 Tabela de configurações ViSolid<sup>®</sup> 700 IQ (SW)

| Configuração                                                                                                 | Seleção/valores                                                                                                    | Explicação                                                                                                    |
|----------------------------------------------------------------------------------------------------|----------------------------------------------------------------------------------------------------|----------------------------------------------------------------------------------------------------|
| Modo de medição de<br>SST:<br>Seleção Menu:<br>Calibração usuário                                            | <ul> <li>Ajustes básicos</li> <li>Par de valores 13</li> <li>Par de valores 46</li> <li>Par de valores 78</li> </ul> | <ul> <li>Seleção entre a utilização das configurações básicas e a entrada de pares de valores de calibração.</li> <li>Para a seleção dos pares de valores, campos abertos para a introdução dos valores <i>TSS valor 1</i> para <i>TSS valor 8</i>. e os valores individuais <i>SiO2 valor 1</i> para <i>SiO2 valor 8</i>.</li> <li>A partir de <i>TSS valor 1</i>, determinar e introduzir o conteúdo de sólidos suspensos totais em g/l SST, e, no caso de <i>SiO2 valor 1</i>, introduzir o respetivo valor de SiO2 medido.</li> <li>A precisão de introdução é de 0.001 g/l em todos os casos.</li> <li><u>Nota:</u></li> <li>Os valores devem ser introduzidos em ordem decrescente.</li> <li>Se esta sequência não for respeitada, é apresentado um erro de calibração após a saída do menu. Todos os valores introduzidos tornam-se inválidos.</li> </ul> |
| Modo de medição de<br>SST:<br>Intervalos de<br>medição                                                       | <ul> <li>0 400.0 mg/L</li> <li>0 4000 mg/L</li> <li>0 25.00 g/L</li> </ul>                                           | Intervalo de medição para o modo de medição<br>Matriz tipo1:g/L TSS                                                                                                    |
| A configuração                                                                                               | <ul> <li>0 400.0 ppm</li> <li>0 4000 ppm</li> <li>0 2.500 %</li> </ul>                                               | Intervalos de medição para<br>Matriz tipo1:% TSS modo de medição                                                                                                    |
| mudança automática<br>do intervalo de<br>medição<br>pode ser selecionado<br>em todos os modos<br>de medição. | <ul> <li>0 4000 mg/L</li> <li>0 40.00 g/L</li> <li>0 400.0 g/L</li> <li>0 1000 g/L</li> </ul>                        | Intervalos de medição para<br><i>Matriz tipo2:g/L TSS</i> modo de medição                                                                                                    |

| Configuração Seleção/valores Explicação |                | Explicação                                  |  |  |  |
|-----------------------------------------|----------------|---------------------------------------------|--|--|--|
|                                         | • 0 4000 ppm   | Intervalos de medição para                  |  |  |  |
|                                         | • 0 4.000 %    | Matriz tipo2:% TSS modo de medição          |  |  |  |
|                                         | • 0 40.00 %    |                                             |  |  |  |
|                                         | • 0 100.0 %    |                                             |  |  |  |
| Modo de medição                         | • 0 400.0 mg/L | Intervalos de medição para                  |  |  |  |
| SiO2:<br>Intervalos de<br>medição       | ● 0 4000 mg/L  | <i>Matriz tipo1:g/LSiO2</i> modo de medição |  |  |  |
|                                         | ● 0 25.00 g/L  |                                             |  |  |  |
|                                         | • 0 400.0 ppm  | Intervalos de medição para                  |  |  |  |
|                                         | • 0 4000 ppm   | Matriz tipo1:% SiO2 modo de medição         |  |  |  |
| A configuração                          | • 0 2.500 %    |                                             |  |  |  |
| AutoRange = mudança automática          | • 0 4000 mg/L  | Intervalos de medição para                  |  |  |  |
| do intervalo de                         | ● 0 40.00 g/L  | <i>Matriz tipo2:g/LSiO2</i> modo de medição |  |  |  |
| mediçao<br>pode ser selecionado         | • 0 300.0 g/L  |                                             |  |  |  |
| em todos os modos                       | • 0 4000 ppm   | Intervalos de medição para                  |  |  |  |
| de medição.                             | • 0 4.000 %    | Matriz tipo2:% SiO2 modo de medição         |  |  |  |
|                                         | • 0 30.00 %    |                                             |  |  |  |

### Definição de ajustes

Mudar para o menu principal de definições a partir do ecrã dos valores medidos com **<S>**. Em seguida, navegar para o menu de configuração (tabela de configuração) do sensor. O procedimento exato é dado no respetivo manual de instruções do sistema IQ SENSOR NET.

### 4 Medição

O ViSolid<sup>®</sup> 700 IQ (SW) mede a luz dispersa e refletida pelo total de sólidos em suspensão no meio de medição. O nível do total de sólidos em suspensão que corresponde à quantidade de luz medida é apresentado. Como diferentes sólidos em suspensão se espalham e refletem a luz de diferentes maneiras, a visualização de um conteúdo sólido em suspensão em g/l deve referir-se a uma norma. Uma calibração de fábrica para SiO2 é armazenada no sensor.

### 4.1 Operação de medição

| 1 | Submergir o sensor no meio de medição.                   |
|---|----------------------------------------------------------|
| 2 | Ler o valor medido no terminal do sistema IQ SENSOR NET. |

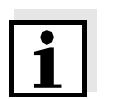

### Nota

Grandes diferenças de temperatura entre o sensor e o meio de medição podem falsear o resultado da medição. Assim, como precaução durante a colocação em serviço, aguardar 15 minutos antes de utilizar o valor medido.

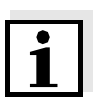

### Nota

A temperatura permitida do meio de medição é de 0 ... 60 °C. O sistema de limpeza por ultrassons desliga-se automaticamente se a temperatura do meio de medição aumentar para mais de 60 °C. Quando a temperatura desce abaixo dos 60 °C, volta a ligar-se. O desligamento a temperaturas superiores a 60 °C evita qualquer sobreaquecimento, por exemplo, se a profundidade mínima de imersão do sensor não for mantida.

|                                    | 4.2                                                   | Calibração para medição de SST                                                                                                    |
|------------------------------------|-------------------------------------------------------|----------------------------------------------------------------------------------------------------|
|                                    | 4.2.1                                                 | Informação geral                                                                                                    |
| Porquê calibrar?                   | Os seg<br>da me                                       | guintes fatores podem mudar com o tempo e afetar os resultados<br>dição:                                                                                                    |
|                                    | ● as<br>par<br>dep                                    | características óticas, por exemplo, cor e tamanho das<br>tículas, e a densidade do meio de medição (por exemplo,<br>pendendo da estação do ano)                                                                                                    |
|                                    | • as o                                                | condições no local de medição (por exemplo, devido a depósitos<br>scentes no solo e nas paredes)                                                                                                    |
|                                    | O efei<br>condiç<br>calibra                           | to do ambiente de medição pode ser reduzido assegurando as<br>ções ótimas (ver secção 3.2.1) e pode ser compensado por uma<br>ação do utilizador (ver secção 4.2.4).                                                                                                    |
| Quando calibrar?                   | É nece<br>caract<br>no loc                            | essária uma nova calibração se houver qualquer alteração das<br>erísticas do meio de medição ou qualquer alteração do ambiente<br>al de medição.                                                                                                    |
| i                                  | Nota<br>Dados<br>contro<br>senso<br>calibra           | s <i>de calibração</i> que são introduzidos são armazenados no<br>lador e, portanto, atribuídos ao local de medição (e não ao<br>r). Assim, se o sensor for substituído, não é necessária nova<br>ação.                                                                                                    |
| Como é efetuada uma<br>calibração? | O níve<br>detern<br>gravim                            | el real de sólidos suspensos totais do seu meio de medição é<br>ninado por uma medição de referência (por exemplo,<br>nétrica de acordo com a norma DIN 38414).                                                                                                    |
|                                    | Se as<br>totais<br>o sens                             | medições de referência não se desviarem do nível de sólidos<br>dissolvidos opticamente determinado do ViSolid <sup>®</sup> 700 IQ (SW),<br>sor já está otimamente adaptado à situação de medição.                                                                                                    |
|                                    | Se as<br>detern<br>é nece                             | medições de referência se desviarem do nível opticamente<br>ninado do total de sólidos dissolvidos do ViSolid <sup>®</sup> 700 IQ (SW),<br>essária uma calibração.                                                                                                    |
|                                    | Estão<br>• Cal<br>cor<br>des<br>• Des<br>se o<br>já r | disponíveis as seguintes opções de calibração:<br>libração através da adaptação da <i>Fator de correção</i><br>nfiguração se os valores apresentados com <i>Calibração padrão</i> se<br>sviarem dos valores reais por um fator específico<br>sempenho de um <i>Calibração usuário</i><br>os valores indicados com <i>Calibração padrão</i> e <i>Fator de correção</i><br>não estiverem de acordo com os valores reais |

### *Calibração padrão* para matriz tipo 1

### 4.2.2 Calibração padrão

A curva de calibração de fábrica para matriz tipo 1 foi determinada por medições de lamas ativadas e de retorno típicas e pode ser utilizada para aplicações semelhantes após a adaptação da configuração *Fator de correção* (ver secção 4.2.3).

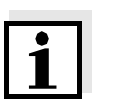

### Nota

Abaixo do menor valor, as curvas de calibração são estendidas até ao ponto zero e, acima do maior valor, são estendidas até ao fim do intervalo de medição.

| Pares de valores                      |       | 1     | 2     | 3     | 4    | 5       | 6    | 7    | 8    | 9    | 10   |
|---------------------------------------|-------|-------|-------|-------|------|---------|------|------|------|------|------|
| Sólidos suspensos<br>totais [g/l] SST |       | 17,57 | 15,55 | 11,62 | 8,80 | 6,21    | 4,42 | 3,39 | 2,40 | 0,77 | 0,25 |
| Valor SiO2<br>[1 g/l] SiO2            |       | 7,16  | 7,05  | 6,52  | 5,85 | 4,86    | 3,91 | 3,22 | 2,60 | 1,37 | 0,61 |
|                                       |       | 25    |       |       |      |         |      |      | /    |      |      |
|                                       |       | 20    |       |       |      |         |      | -/   |      |      |      |
|                                       | [l/b] | 15    |       |       |      |         |      |      |      |      |      |
|                                       | TS [  | 10    |       |       |      |         |      |      |      |      |      |
|                                       |       | 5     |       |       |      |         |      |      |      |      |      |
|                                       |       | 0     | 1     | 2 3   | 3 4  | 5       | 6    | 7    | 8    | 9    | 10   |
|                                       |       |       |       |       | S    | iO2 [g/ | 1]   |      |      |      |      |

Fig. 4-1 Calibração padrão para matriz tipo 1

# *Calibração padrão* para matriz tipo 2

A curva de calibração de fábrica para matriz tipo 2 foi determinada por medições de lamas em decomposição típicas e pode ser utilizada para aplicações semelhantes após a adaptação da configuração *Fator de correção* (ver secção 4.2.3).

| Pares de valores                          | 1      | 2     | 3     | 4     | 5        | 6         | 7    | 8    | 9    | 10   |
|-------------------------------------------|--------|-------|-------|-------|----------|-----------|------|------|------|------|
| Sólido totais em<br>suspensão [1 g/l] SST | 100    | 59,40 | 32,00 | 20,70 | 14,90    | 9,97      | 5,26 | 2,37 | 1,48 | 0,41 |
| Valor SiO2 [1 g/l] SiO2                   | 7,62   | 7,16  | 6,26  | 5,60  | 5,00     | 4,28      | 3,19 | 1,73 | 1,13 | 0,32 |
|                                           | 100    |       |       |       |          |           |      |      |      |      |
|                                           | 90     |       |       |       |          |           |      |      |      |      |
|                                           | 80     |       |       |       |          |           |      |      |      |      |
|                                           | 70     |       |       |       |          |           |      |      |      |      |
|                                           | 60     |       |       |       |          |           |      |      |      |      |
|                                           | SSI 50 |       |       |       |          |           |      |      |      |      |
|                                           | 40     |       |       |       |          |           | /    |      |      |      |
|                                           | 35     |       |       |       |          | /         |      |      |      |      |
|                                           | 20     |       |       |       |          | $\square$ |      |      |      |      |
|                                           | 10     |       |       |       |          |           |      |      |      |      |
|                                           | 0      | 0 1   | 2     | 3     | 4 5      | 6         | 7    | 8    | 9    | 10   |
|                                           |        |       | _     | -     | SiO2 [g/ | 1]        | -    | -    | -    |      |

Fig. 4-2 Calibração padrão para matriz tipo 2

### Influências

Se houver um baixo nível de sólidos suspensos totais (< 2 g/l SiO2 ou < 1 g/l SST), os efeitos do ambiente de medição podem simular um teor mais elevado de sólidos suspensos totais. O efeito do ambiente de medição é minimizado pela observação exata da posição de instalação (ver secção 3.2.1).

Se não for possível uma instalação ótima devido às condições estruturais no local de medição (por exemplo, em condutas estreitas), os efeitos de interferência podem ser compensados pela *Calibração usuário* (ver secção 4.2.4).

### 4.2.3 Fator de correção

A configuração de *Fator de correção* proporciona uma opção simples para adaptar a calibração às condições atuais.

Com a configuração *Fator de correção* corrige-se o valor medido e indica-se no ecrã.

Uma alteração da configuração *Fator de correção* é prática se os valores medidos de ViSolid<sup>®</sup> 700 IQ (SW) forem geralmente demasiado altos ou demasiado baixos em comparação com as medições de referência por um fator específico.

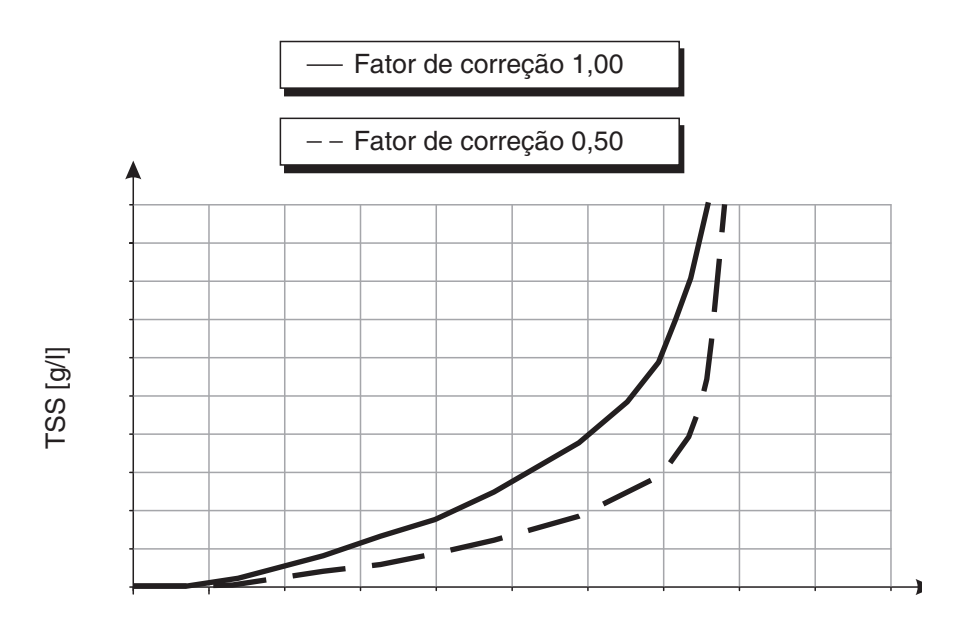

SiO2 [g/l ]

Fig. 4-3 Efeito de Fator de correção no valor medido mostrado

O Fator de correção é calculado utilizando a seguinte fórmula:

| $F_N = F_A * S_R / S_V$ |
|-------------------------|
|-------------------------|

| Variável       | Explicações                                                                                     |
|----------------|-------------------------------------------------------------------------------------------------|
| F <sub>N</sub> | Fator de correção, a ser recalculado                                                            |
| F <sub>A</sub> | Fator de correção, atualmente definido no menu <i>Dados de calibração</i>                       |
| S <sub>R</sub> | valor de SST, recentemente determinado a partir da medição de referência                        |
| S <sub>V</sub> | valor de SST, recentemente determinado a partir da medição com ViSolid <sup>®</sup> 700 IQ (SW) |

### Determinação de Fator de correção

| 1 | Colocar o sensor na posição de medição.                                                                                                    |
|---|----------------------------------------------------------------------------------------------------|
| 2 | Na tabela de definição do sensor de SST, anotar o valor<br>atualmente definido <i>Fator de correção</i> como o valor para <b>F<sub>A</sub></b> .                                                                                                    |
| 3 | Mudar para o ecrã do valor medido com <b><m></m></b> .                                                                                                    |
| 4 | Quando o valor medido for estável, ler o valor do SST,<br>convertê-lo na unidade (g/l) se necessário,<br>e anotar como o valor para <b>S</b> v.                                                                                                    |
| 5 | Recolher uma amostra o mais próximo possível da medição do SST e o mais próximo possível do sensor.                                                                                                    |
| 6 | Determinar o nível de sólidos suspensos totais da amostra de<br>acordo com um procedimento de referência (por exemplo,<br>gravimétrico de acordo com DIN 38414), convertê-la na<br>unidade (g/l) se necessário,<br>e anotar como o valor para <b>S</b> <sub>R</sub> . |
| 7 | Calcular o Fator de correção.                                                                                                    |
|   | $F_N = F_A * S_R / S_V$                                                                                                    |

### Definir o Fator de correção

8 Definir o novo *Fator de correção* no menu *Dados de calibração* (ver secção 3.4.3).

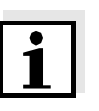

### Nota

A configuração *Fator de correção* afeta cada modo de medição do SST e todos os dados de calibração. Além disso, se houver uma alteração do modo de medição ou dos dados de calibração, o *Fator de correção* é retido.

Portanto, após cada alteração das definições no menu *Dados de calibração*, verificar o *Fator de correção*.

### 4.2.4 Calibração usuário

Os valores apresentados dos sólidos suspensos totais são calculados com a ajuda dos dados de calibração armazenados. No g/l SST modo de medição, o valor g/l SiO2 marcado com "#" é exibido como o valor secundário medido.

A determinação dos pares de valores de calibração é efetuada por medições de referência, de acordo com um procedimento independente. No momento da calibração, o meio de medição deve estar num estado representativo da medição posterior (tipo e quantidade de sólidos suspensos totais, coloração, etc.). Os resultados da calibração são introduzidos manualmente na tabela de ajuste do ViSolid<sup>®</sup> 700 IQ (SW).

1

| Gráficos dos pares de<br>valores                                                         | Explicações                                                                                                    |
|------------------------------------------------------------------------------------------|----------------------------------------------------------------------------------------------------|
| TSS [g/l]                                                                                | Forma 1:<br>O gráfico tem um gradiente > 0 em<br>cada ponto.<br>É possível uma calibração para todo o<br>intervalo.                                                                                                    |
| [\b]<br>20<br>50<br>50<br>50<br>50<br>50<br>50<br>50<br>50<br>50<br>50<br>50<br>50<br>50 | Forma 2:<br>O gráfico tem um gradiente > 0 em<br>cada ponto.<br>A níveis muito baixos de SST, o efeito<br>do ambiente de medição leva a valores<br>ligeiramente aumentados de SiO2.<br>É possível uma calibração para todo o<br>intervalo.                                         |
| A TSS [g/l]                                                                              | Forma 3:<br>O gráfico tem um gradiente < 0 no<br>intervalo de níveis menores de SST.<br>O efeito do ambiente de medição leva<br>a valores de SiO2 muito aumentados<br>no intervalo de SST menores abaixo<br>do ponto (A). Uma calibração só é<br>possível no intervalo de SST > A. |

Efeito do ambiente de medição no gráfico dos pares de valores SST (laboratório) - SiO2 (ViSolid<sup>®</sup> 700 IQ (SW))

| Gráficos dos pares de<br>valores | Explicações                                                                                                    |
|----------------------------------|----------------------------------------------------------------------------------------------------|
| TSS [g/l] B                      | Forma 4:<br>O gráfico tem um gradiente < 0 no<br>intervalo de maiores níveis de sólidos<br>suspensos totais.<br>Uma calibração para matriz tipo 1 só é<br>possível no intervalo de SST < B.<br>Para medições no intervalo de SST ><br>B, selecionar o tipo de matriz 2. |

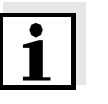

### Nota

Uma medição dos sólidos suspensos totais proporcionará resultados de medição cada vez mais precisos quanto mais próxima a composição do meio de medição corresponder ao estado no momento da calibração. Se houver uma alteração fundamental das características da amostra, poderá ser necessária uma nova calibração.

### Procedimento da calibração

| 1 | Colocar o sensor na posição de medição.                                                                                                    |
|---|----------------------------------------------------------------------------------------------------|
| 2 | Na tabela de configuração do sensor SST, selecione o g/I SST modo de medição e o <i>AutoRange</i> intervalo de medição (ver secção 3.4.3).                                                                                                    |
| 3 | Mudar para o ecrã do valor medido com <b><m></m></b> .                                                                                                    |
| 4 | Quando o valor medido for estável, ler o valor SiO2 (marcado com "#"), convertê-lo na unidade (g/l) se necessário, e anotá-lo.                                                                                                    |
| 5 | Recolher uma amostra o mais próximo possível da medição de SiO2 e o mais próximo possível do sensor.                                                                                                    |
| 6 | Determinar o nível de sólidos suspensos totais da amostra de<br>acordo com um procedimento de referência (por exemplo,<br>gravimétrico de acordo com DIN 38414) e anotá-lo juntamente<br>com o valor medido de SiO2 como o par de valores SST/SiO2<br>em g/l. |

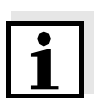

### Nota

Pelo menos um par de valores e um máximo de oito pares de valores podem ser introduzidos para uma calibração válida. Manter a ordem decrescente dos valores é muito importante. O não cumprimento da ordem resultará num erro de calibração.

 Para uma calibração multiponto:
 Repetir a determinação do par de valores para várias concentrações da amostra.

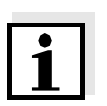

### Nota

Amostras de diferentes concentrações de sólidos suspensos totais podem ser obtidas a partir da amostra recolhida por:

- diluindo com água
- depositando o total de sólidos em suspensão e decantando a água restante

Antes de medir as amostras, certifique-se de que o total de sólidos em suspensão está realmente em suspensão.

8 Ordenar os pares de valores em ordem decrescente e, se necessário, introduzi-los numa tabela e diagrama (ver capítulo 9).

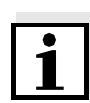

### Nota

Abaixo do valor mais pequeno, a curva de calibração é estendida até ao ponto zero e, acima do valor maior, é estendida até ao fim do intervalo de medição.

| 9  | Verificar a forma da curva de calibração.<br>Se a curva de calibração corresponder ao formulário 3,                         |
|----|----------------------------------------------------------------------------------------------------|
|    | <ul> <li>alterar as condições no local de medição e determinar<br/>novamente os valores de calibração ou</li> </ul>         |
|    | <ul> <li>não efetuar medições no intervalo abaixo do ponto de viragem (A).</li> </ul>                                       |
| 10 | No modo de medição com matriz tipo 1:<br>se os valores de calibração individuais estiverem fora do<br>intervalo de medição, |
|    | <ul> <li>alterar as condições no local de medição e determinar<br/>novamente os valores de calibração ou</li> </ul>         |
|    | <ul> <li>selecionar o modo de medição para matriz tipo 2</li> </ul>                                                         |

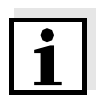

### Nota

A introdução de valores de calibração que excedem o intervalo de medição conduz a um erro de calibração. O tamanho do intervalo de medição depende do modo de medição selecionado (tipo de matriz) (ver secção 3.4.3).

# Introdução de Dados de calibração

| 11 | Mudar para a tabela de configuração do sensor de SST.                                                 |
|----|----------------------------------------------------------------------------------------------------|
| 12 | Alterar para o menu <i>Dados de calibração</i> com < <b>▲▼∢Þ&gt;</b> e<br>< <b>OK&gt;</b> .           |
| 13 | Selecionar o menu <i>Calibração usuário</i> item com <b>&lt;</b> ▲▼ <b>∢</b> ▶> e <b>&lt;0K&gt;</b> . |
| 14 | Selecionar o menu <i>Seleção Menu</i> item com <▲▼◀▶> e<br>< <b>OK</b> >.                             |
| 15 | Selecionar o menu <i>Par de valores 13</i> item com <▲▼◀▶> e < <b>OK&gt;</b> .                        |

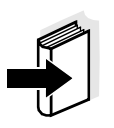

#### Nota

Para exemplos de dados de pares de valores válidos, ver secção 4.2.2. Pode ser introduzido um máximo de 8 pares de valores para *Calibração usuário*.

| 16 | Selecionar o menu item <i>TSS valor 1</i> com <▲▼◀▶> e < <b>OK</b> >.                                                                                                    |
|----|----------------------------------------------------------------------------------------------------|
| 17 | Introduza o valor para o conteúdo de sólidos suspensos totais (SST em g/l) da medição de referência com $< A \lor <> e < OK>$ .                                                                                                    |
| 18 | Selecionar o menu item SiO2 valor 1 com $< \blacktriangle \lor < >$ e $< OK >$ .                                                                                                    |
| 19 | Introduza o valor de SiO2 associado (SiO2 em g/l) medido com o ViSolid <sup>®</sup> 700 IQ (SW) com $\triangleleft \blacksquare \blacksquare \blacksquare \blacksquare \blacksquare \blacksquare \blacksquare$ e $\triangleleft \blacksquare \blacksquare \blacksquare$ . |
| 20 | Repetir os passos 13 - 18 até ter sido introduzido o número necessário de pares de valores (entre 1 e 8).                                                                                                    |
| 21 | Terminar a introdução dos dados de calibração com Salvar e sair.                                                                                                    |

# i

### Nota

Para simplificar as definições ao introduzir os dados de calibração, são possíveis altas resoluções padronizadas de 0.001 g/l. No entanto, não é sensato utilizá-los em todos os casos.

Os dados de calibração introduzidos são avaliados pelo sistema. A introdução dos pares de valores de calibragem pode ter os seguintes resultados:

Resultados após a introdução de *Dados de calibração* 

| Possíveis ecrãs              | Entradas no Registo<br>(significado/ações)                                                                                |
|------------------------------|----------------------------------------------------------------------------------------------------|
| Indicação do valor<br>medido | Foram introduzidos com sucesso novos<br>pares de valores de calibração válidos para<br>o sensor.                          |
| ""                           | Os pares de valores de calibração não<br>foram aceites.<br>Sensor bloqueado para medição.                                 |
|                              | <ul> <li>Introduzir novamente os valores,<br/>certificando-se de que são introduzidos<br/>em ordem decrescente</li> </ul> |
|                              | <ul> <li>Ver a entrada do Registo.</li> </ul>                                                                             |

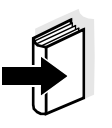

### Nota

As informações sobre o conteúdo e estrutura do Registo e forma de acesso são dadas no capítulo REGISTO do manual de instruções do sistema IQ SENSOR NET.

### 5 Manutenção, limpeza, acessórios

5.1 Informação geral

### AVISO

O contacto com a amostra pode ser perigoso para o utilizador! Em função do tipo de amostra, devem ser tomadas medidas de proteção adequadas (vestuário de proteção, óculos de proteção, etc.).

O sensor ViSolid<sup>®</sup> 700 IQ (SW) não requer normalmente qualquer manutenção. O sistema de ultrassons de funcionamento contínuo impede a acumulação de poluição desde o início.

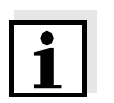

### Nota

Se o sensor permanecer na amostra durante qualquer período de tempo quando o sistema não estiver a funcionar, recomendamos que se limpe o eixo e as janelas de medição.

### 5.2 Limpeza do eixo e das janelas de medição

Durante o funcionamento normal (por exemplo, águas residuais municipais), recomenda-se a limpeza:

- se houver qualquer poluição (após verificação visual)
- se o sensor não esteve em funcionamento durante um longo período de tempo mas esteve imerso no meio de medição
- se suspeitar que os valores medidos estão incorretos (geralmente demasiado baixos)
- se a mensagem SensCheck aparecer no livro de Registo (ao utilizar amostras de matriz tipo 1)
- para limpeza regular (ao utilizar amostras de matriz tipo 2)
- se houver qualquer suspeita de que a janela de medição está poluída, por exemplo, com sujidade seca que aderiu durante o funcionamento ao ar livre

| Agentes de limpeza | Contaminação                                                          | Agentes de limpeza                                                         |
|--------------------|-----------------------------------------------------------------------|----------------------------------------------------------------------------|
|                    | Para lama e sujidade de<br>aderência solta ou depósitos<br>biológicos | Pano macio ou escova macia,<br>água quente da torneira com<br>detergente   |
|                    | Depósitos de sal e/ou calcário                                        | Ácido acético (percentagem volumétrica = 20%), pano macio ou esponja macia |

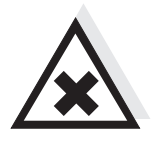

### Nota

CUIDADO

Não recomendamos desaparafusar o cabo de ligação do sensor quando limpar o eixo do sensor e a janela de medição. Caso contrário, a humidade e/ou sujidade podem entrar na ligação da tomada, onde podem causar problemas de contacto.

O ácido acético irrita os olhos e a pele. Ao manusear ácido

acético, usar sempre luvas e óculos de proteção.

Se precisar de desligar o cabo de ligação do sensor, por favor tenha em atenção os seguintes pontos:

- Antes de desligar o cabo de ligação do sensor SACIQ (SW), remover os maiores elementos de contaminação do sensor, particularmente na área da ligação da ficha (escovar num balde com água da torneira, lavar com uma mangueira ou limpar com um pano).
- Desaparafusar o cabo de ligação do sensor SACIQ (SW).
- Colocar sempre uma tampa de proteção na cabeça de ligação da ficha do sensor e no cabo de ligação do sensor SACIQ (SW), de modo a que não possa entrar humidade nem sujidade nas superfícies de contacto. Está incluída no âmbito normal de fornecimento do cabo de ligação do sensor SACIQ SW.
- Em ambientes corrosivos, fechar a tomada do cabo de ligação do sensor com o SACIQ-Plug aparafusável quando este estiver seco, para proteger os contactos elétricos contra a corrosão. A tampa protetora está disponível como acessório (ver secção 5.3 ACESSÓRIOS).

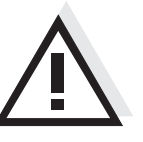

### CUIDADO

O sensor aquece durante o funcionamento no ar. Consequentemente, a poluição pode acumular-se nas proximidades da janela de medição, devido à evaporação do líquido. Portanto, evite qualquer operação prolongada no ar.

| Li | m | D | ez | a |
|----|---|---|----|---|

| 1 | Puxar o sensor para fora da amostra.                                                                                                    |
|---|----------------------------------------------------------------------------------------------------|
| 2 | Remover qualquer impurezas maiores do sensor (escovar<br>num balde com água da torneira, lavar com uma mangueira ou<br>limpar com um pano). |
| 3 | Limpar o eixo do sensor e a janela de medição, tal como descrito na secção AGENTES DE LIMPEZA.                                              |
| 4 | Em seguida, enxaguar cuidadosamente com água da torneira.                                                                                   |

### 5.3 Acessórios

| Descrição                                            | Modelo     | Ref. <sup>a</sup> |
|------------------------------------------------------|------------|-------------------|
| Ficha aparafusável para cabo de<br>ligação do sensor | SACIQ-Plug | 480 065           |

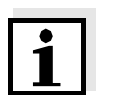

### Nota

Informação sobre outros acessórios IQ SENSOR NET é fornecida no WTW catálogo e na Internet.

## 6 O que fazer se...

| Danos mecânicos no                                  | Causa                                                                    | Solução                                                                                                    |
|-----------------------------------------------------|--------------------------------------------------------------------------|----------------------------------------------------------------------------------------------------|
| 5611501                                             |                                                                          | <ul> <li>Devolver o sensor</li> </ul>                                                                                           |
| Ecrã mostra sempre "0"                              | Causa                                                                    | Solução                                                                                                    |
|                                                     | <ul> <li>Primeiro par de valores de<br/>calibração incompleto</li> </ul> | <ul> <li>Introduzir o valor SST para o<br/>primeiro par de valores de<br/>calibração</li> </ul>                                 |
| O ecrã de SST não                                   | Causa                                                                    | Solução                                                                                                    |
| SST de acordo com a<br>determinação<br>laboratorial | <ul> <li>Fator de correção definido<br/>incorretamente</li> </ul>        | <ul> <li>Defina novamente o fator de correção: Fator de correção</li> <li>Valor SST (laboratório) / Valor SST (ecrã)</li> </ul> |

| Ecrã de <i>OFL</i> | Causa                                                                                                    | Solução                                                                                                    |
|--------------------|----------------------------------------------------------------------------------------------------|----------------------------------------------------------------------------------------------------|
|                    | <ul> <li>Intervalo de medição<br/>ultrapassado</li> <li>Primeiro par de valores de<br/>calibração incompleto</li> </ul> | <ul> <li>Ver livro de registo</li> <li>Introduzir o valor SiO2 para<br/>o primeiro par de valores de<br/>calibração</li> </ul> |
|                    | <ul> <li>Dois valores de SiO2 idênticos<br/>introduzidos um após o outro</li> </ul>                                     | <ul> <li>Introduza os pares de<br/>valores em ordem<br/>decrescente</li> </ul>                                                 |

| Ecrã de "" | Causa                                                                                        | Solução                                                                                                    |
|------------|----------------------------------------------------------------------------------------------|----------------------------------------------------------------------------------------------------|
|            | <ul> <li>Valor medido inválido</li> <li>Valor de calibração introduzido incorreto</li> </ul> | <ul> <li>Ver livro de registo</li> <li>Corrigir os valores de<br/>calibração e introduzi-los<br/>novamente</li> </ul> |

| Ecrã do principal                                                            | Causa                                                                                                    | Solução                                                                                                    |  |  |  |
|------------------------------------------------------------------------------|----------------------------------------------------------------------------------------------------|----------------------------------------------------------------------------------------------------|--|--|--|
| TSS: ""<br>Parâmetro secundário<br>SiO2: "OFL"                               | <ul> <li>O intervalo de medição ótica<br/>para SiO2 foi excedido. A<br/>exibição de um valor de medição<br/>de SST válido não é possível.</li> </ul>                                   | <ul> <li>Ver livro de registo<br/>(mensagem código EA6243,<br/>ver secção 8.1.1)</li> </ul>                                                                                                    |  |  |  |
| Valor medido oscila                                                          | Causa                                                                                                    | Solução                                                                                                    |  |  |  |
| muno                                                                         | <ul> <li>Existem bolhas de gás no meio<br/>em frente das janelas de<br/>medição</li> </ul>                                                                                             | <ul> <li>Verificar a posição de<br/>instalação do sensor (ver<br/>secção 3.2 e secção 3.3)</li> </ul>                                                                                                    |  |  |  |
|                                                                              | <ul> <li>Tempo médio de sinal<br/>demasiado curto para valores<br/>baixos de sólidos suspensos<br/>totais</li> </ul>                                                                   | <ul> <li>Aumentar o tempo de média<br/>do sinal</li> </ul>                                                                                                    |  |  |  |
|                                                                              | <ul> <li>Meio de medição não<br/>homogéneo</li> </ul>                                                                                                    |                                                                                                    |  |  |  |
|                                                                              |                                                                                                    |                                                                                                    |  |  |  |
| Valores medidos<br>demasiado baixos                                          | Causa                                                                                                    | Solução                                                                                                    |  |  |  |
| Valores medidos<br>demasiado baixos                                          | <b>Causa</b> <ul> <li>Janela de medição suja</li> </ul>                                                                                                    | Solução<br>– Limpar a janela de medição<br>(ver secção 5.2)                                                                                                    |  |  |  |
| Valores medidos<br>demasiado baixos<br>Valores medidos                       | Causa<br>- Janela de medição suja<br>Causa                                                                                                    | Solução<br>– Limpar a janela de medição<br>(ver secção 5.2)<br>Solução                                                                                                    |  |  |  |
| Valores medidos<br>demasiado baixos<br>Valores medidos<br>demasiado elevados | <ul> <li>Causa</li> <li>Janela de medição suja</li> <li>Causa</li> <li>Existem bolhas de gás no meio em frente das janelas de medição</li> </ul>                                       | Solução- Limpar a janela de medição<br>(ver secção 5.2)Solução- Verificar a posição de<br>instalação do sensor (ver<br>secção 3.2 e secção 3.3)                                                                                                    |  |  |  |
| Valores medidos<br>demasiado baixos<br>Valores medidos<br>demasiado elevados | <ul> <li>Causa</li> <li>Janela de medição suja</li> <li>Causa</li> <li>Existem bolhas de gás no meio em frente das janelas de medição</li> <li>Dispersão de luz nas paredes</li> </ul> | <ul> <li>Solução <ul> <li>Limpar a janela de medição (ver secção 5.2)</li> </ul> </li> <li>Solução <ul> <li>Verificar a posição de instalação do sensor (ver secção 3.2 e secção 3.3)</li> </ul> </li> <li>Verificar a posição de instalação do sensor (ver secção 3.2 e secção 3.3)</li> </ul>                                                                           |  |  |  |
| Valores medidos<br>demasiado baixos<br>Valores medidos<br>demasiado elevados | <ul> <li>Causa</li> <li>Janela de medição suja</li> <li>Causa</li> <li>Existem bolhas de gás no meio em frente das janelas de medição</li> <li>Dispersão de luz nas paredes</li> </ul> | <ul> <li>Solução</li> <li>Limpar a janela de medição (ver secção 5.2)</li> <li>Solução</li> <li>Verificar a posição de instalação do sensor (ver secção 3.2 e secção 3.3)</li> <li>Verificar a posição de instalação do sensor (ver secção 3.2 e secção 3.3)</li> <li>Se necessário, compensar quaisquer efeitos que não possam ser eliminados pela calibração</li> </ul> |  |  |  |

### 7 Dados técnicos

### 7.1 Características de medição

### Princípio de medição

Procedimento para medir a luz dispersa. Medição nas seguintes unidades:

- g/l SST (sólidos suspensos totais)
- % SST (sólidos suspensos totais)
- g/l SiO<sub>2</sub>
- % SiO<sub>2</sub>

# Intervalos de medição e resoluções

| Parâmetro medido     | Intervalos de<br>medição                                                               | Resolução                                                      |
|----------------------|----------------------------------------------------------------------------------------|----------------------------------------------------------------|
| g/I TSS              | 0 400.0 mg/L<br>0 4000 mg/L<br>0 25.00 g/L<br>0 40.00 g/L<br>0 400.0 g/L<br>0 1000 g/L | 0.1 mg/l<br>1 mg/l<br>0,01 g/l<br>0,01 g/l<br>0,1 g/l<br>1 g/l |
| % TSS                | 0 400.0 ppm<br>0 4000 ppm<br>0 2.500 %<br>0 4.000 %<br>0 40.00 %<br>0 100.0 %          | 0.1 ppm<br>1 ppm<br>0.001 %<br>0.001 %<br>0.01%<br>0.1%        |
| g/l SiO <sub>2</sub> | 0 400.0 mg/L<br>0 4000 mg/L<br>0 25.00 g/L<br>0 40.00 g/L<br>0 300.0 g/L               | 0.1 mg/l<br>1 mg/l<br>0,01 g/l<br>0,01 g/l<br>0,1 g/l          |
| % SiO <sub>2</sub>   | 0 400.0 ppm<br>0 4000 ppm<br>0 2.500 %<br>0 4.000 %<br>0 30.00 %                       | 0.1 ppm<br>1 ppm<br>0.001 %<br>0.001 %<br>0.01 %               |

### 7.2 Caraterísticas de aplicação

| Intervalo de                                       | Meio de medição                                                                                                    | 0 °C + 60 °C (32 140 °F)                            |  |  |  |  |
|----------------------------------------------------|----------------------------------------------------------------------------------------------------|-----------------------------------------------------|--|--|--|--|
| temperatura permitido                              | Armazenamento/transporte                                                                                                    | - 5 °C + 65 °C (23 149 °F)                          |  |  |  |  |
| Intervalo de pH<br>permitido do meio de<br>medição | 4 12                                                                                                    |                                                     |  |  |  |  |
| Resistência à pressão                              | Sensor com cabo de ligação do sensor SACIQ (SW) ligado:                                                                     |                                                     |  |  |  |  |
|                                                    | Excesso de pressão máxima<br>permitida                                                                                      | 10 <sup>6</sup> Pa (10 bar)                         |  |  |  |  |
|                                                    | Subpressão máxima permitida                                                                                                 | temporariamente 5 x 10 <sup>4</sup> Pa (0,5<br>bar) |  |  |  |  |
|                                                    | O sensor cumpre todos os requisitos previstos no artigo 3(3) da<br>Diretiva 97/23/EC ("Diretiva equipamentos sob pressão"). |                                                     |  |  |  |  |
| Tipo de proteção                                   | Sensor com cabo de ligação do sensor SACIQ (SW) ligado:<br>IP 68, 10 bar (10 <sup>6</sup> Pa)                               |                                                     |  |  |  |  |
| Profundidade de<br>imersão                         | mín. 10 cm; máx. 100 m profundidade                                                                                         |                                                     |  |  |  |  |
| Posição de<br>funcionamento                        | ver secção 3.2 Instalação                                                                                                   |                                                     |  |  |  |  |
| Campos de aplicação                                | Monitorização da água e das águas residuais                                                                                 |                                                     |  |  |  |  |

### 7.3 Dados gerais

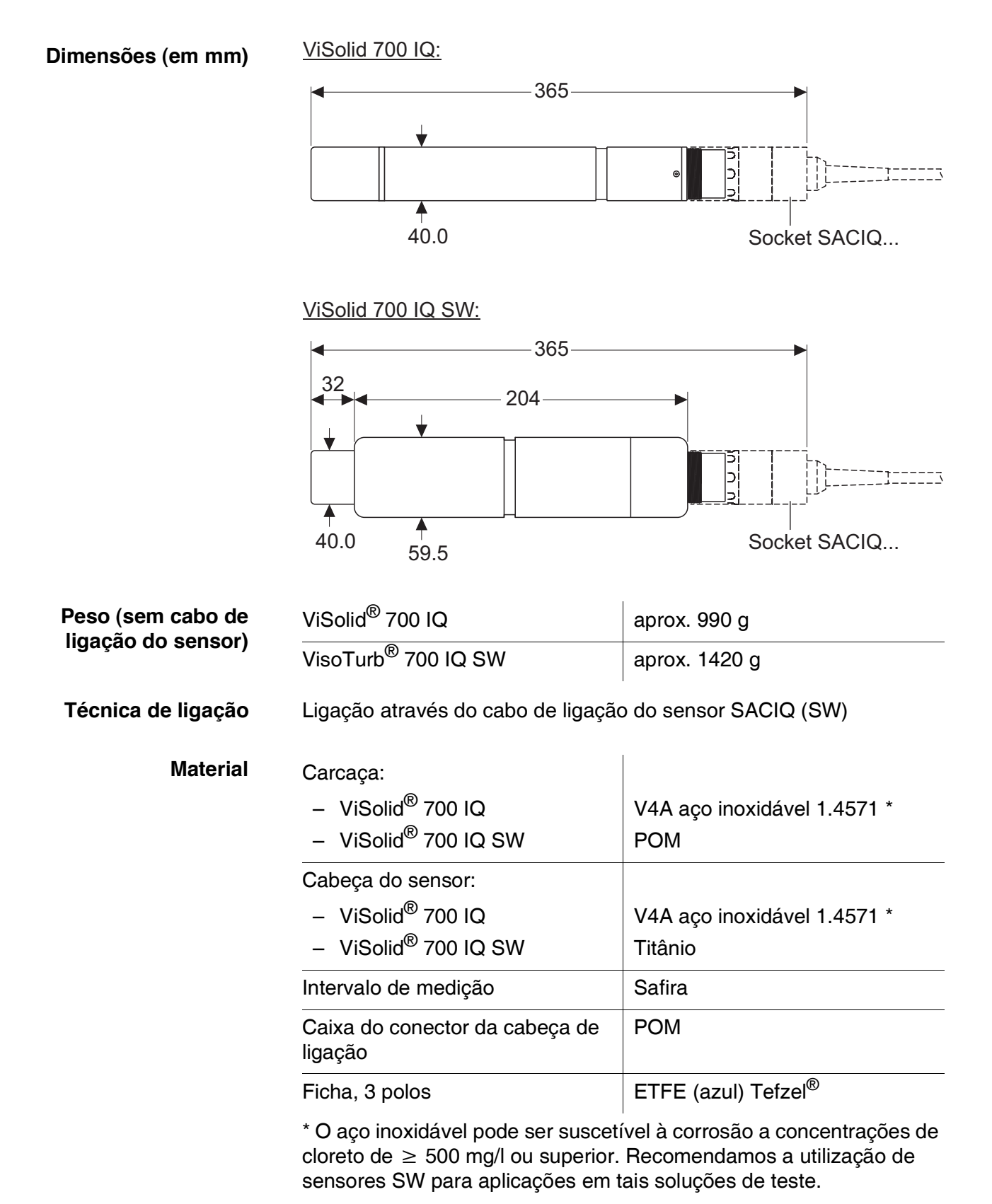

| Material                                                      | Eixo                                                                                                    | V4A aço inoxidável 1.4571 *                                                       |  |  |  |  |
|---------------------------------------------------------------|----------------------------------------------------------------------------------------------------|-----------------------------------------------------------------------------------|--|--|--|--|
|                                                               | Intervalo de medição                                                                                                    | Safira                                                                            |  |  |  |  |
|                                                               | Caixa do conector da cabeça de<br>ligação                                                                                                    | РОМ                                                                               |  |  |  |  |
|                                                               | Ficha, 3 polos ETFE (azul) Tefzel <sup>®</sup>                                                                                                   |                                                                                   |  |  |  |  |
|                                                               | * O aço inoxidável pode ser suscetível à corrosão a concentrações de cloreto de $\geq$ 500 mg/l ou superior.                                     |                                                                                   |  |  |  |  |
| Sistema de limpeza                                            | Princípio do ultrassom                                                                                                    |                                                                                   |  |  |  |  |
| Monitorização<br>automática de sensores<br>(Função SensCheck) | <ul> <li>Identificação de qualquer falha de medição (em matriz tipo 1)</li> <li>Identificação de qualquer falha do sistema de limpeza</li> </ul> |                                                                                   |  |  |  |  |
| Segurança dos<br>instrumentos                                 | Normas aplicáveis                                                                                                    | <ul> <li>EN 61010-1</li> <li>UL 61010-1</li> <li>CAN/CSA C22.2#61010-1</li> </ul> |  |  |  |  |

### 7.4 Dados elétricos

| Tensão nominal        | máx. 24 VCC<br>através de IQ SENSOR NET (mais<br>detalhes ver capítulo DADOS<br>TÉCNICOS do manual de<br>instruções do sistema<br>IQ SENSOR NET) |  |  |
|-----------------------|----------------------------------------------------------------------------------------------------|--|--|
| Consumo de energia    | 1,5 W                                                                                                    |  |  |
| Categoria de proteção | 111                                                                                                    |  |  |

## 8 Índices

### 8.1 Explicação das mensagens

Este capítulo contém uma lista de todos os códigos de mensagens e textos de mensagens relacionadas com o registo do sistema IQ SENSOR NET para o sensor ViSolid<sup>®</sup> 700 IQ (SW).

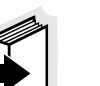

### Nota

Informação sobre

- o conteúdo e estrutura do livro de registo e
- a estrutura do código da mensagem

é fornecido no capítulo LIVRO DE REGISTO do manual de instruções do sistema IQ SENSOR NET.

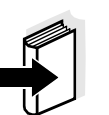

### Nota

Todos os códigos de mensagens do ViSolid $^{\ensuremath{\mathbb{R}}}$  700 IQ (SW) terminam com "342".

### 8.1.1 Mensagens de erro

| Código da mensagem | Texto da mensagem                                                                                                    |
|--------------------|----------------------------------------------------------------------------------------------------|
| EA2342             | Temperatura do sensor muito alta!<br>* Verificar o processo e aplicação                                                                                                    |
| EA3342             | Temperatura do sensor muito baixa<br>* Verificar o processo e aplicação                                                                                                    |
| EA6342             | Gama de medição excedida ou inferior<br>* Processo de verificação<br>* Selecionar outro intervalo de medição<br>* Submergir sensor na amostra<br>* Selecionar ponto livre de bolhas para medição<br>* Remover qualquer matéria estranha do sensor<br>* Evitar a influência de matéria estranha grande<br>* Limpar o sensor<br>* Aumentar o tempo médio do sinal |
| EA7342             | Sistema de limpeza por ultrassons desativado<br>* Verificar a temperatura da amostra<br>* Submergir sensor na amostra                                                                                                    |

| Código da mensagem | Texto da mensagem                                                                                                    |
|--------------------|----------------------------------------------------------------------------------------------------|
| EC2342             | Erro de calibração do utilizador,<br>verificar os pares de variantes TSS/SiO2<br>* Todos os valores de TSS dentro da gama de medição?<br>(ver manual de instruções)<br>* Pelo menos um par de valores introduzido?<br>* Todos os valores de TSS e SiO2 introduzidos?<br>* Todos os pares de TSS/SiO2 em ordem decrescente?<br>* Par 1 = valor mais alto de TSS e SiO2? |
| EI1342             | Baixa tensão de operação<br>* Verificar a instalação e o comprimento do cabo, siga instruções de<br>instalação<br>* Sobrecarga da fonte de alimentação, adicionar mais potência<br>* Componentes defeituosos, substituir componentes                                                                                                    |
| EI2342             | Baixa tensão de operação, impossível operar<br>* Verificar a instalação e o comprimento do cabo, siga instruções de<br>instalação<br>* Sobrecarga da fonte de alimentação, adicionar mais potência<br>* Verificar as conexões do módulo e terminal<br>* Componentes defeituosos, substituir componentes                                                                |
| ES1342             | Componente do Hardware com defeito<br>* Entrar em contato com o centro de Serviço.                                                                                                    |
| ESD342             | SensCheck: Interferência na medição<br>* Inserir o sensor na amostra<br>* Escolher um ponto livre de bolhas de ar<br>* Remover toda a sujidade do sensor<br>* Evitar a influência de sujidade<br>* Limpar o sensor<br>* Aumentar o tempo médio do sinal                                                                                                    |
| ESE342             | SensCheck: Falha no sistema de ultrassom<br>* Enviar o sensor para reparo                                                                                                    |
|                    | 8.1.2 Mensagens de informação                                                                                                    |
| Código da mensagem | Texto da mensagem                                                                                                    |
| IA1342             | Sistema de limpeza ultrassónico ligado<br>* Verificar visualmente o sensor<br>* Limpar o sensor se necessário                                                                                                    |

### 8.2 Informação de estado

A informação do estado é uma informação codificada sobre o estado atual de um sensor. Cada sensor envia esta informação de estado para o controlador. A informação de estado dos sensores é composta por 32 bits, cada um dos quais pode ter o valor 0 ou 1.

0 1 2 3 4 5 6 7 8 9 10 11 12 13 14 15

| 100000000               | 000000000               | (geral)   |
|-------------------------|-------------------------|-----------|
| 000000000               | 000000000               | (interno) |
| 16 17 18 19 20 21 22 23 | 24 25 26 27 28 29 30 31 | 1         |

Os bits 0 - 15 estão reservados para informações gerais. Os bits 16 - 21 estão reservados para informação de serviço interno.

Obtém informação de estado:

- através de uma consulta manual no menu Einstellungen/Setup/ Service/List of all components (ver manual de instruções do sistema)
- através de uma pesquisa automática
  - a partir de um controlo de processo superior (ex.: quando ligado ao Profibus)
  - do servidor IQ Data Server (ver manual de instruções do IQ SENSOR NET pacote de software)

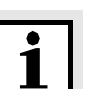

### Nota

A avaliação das informações de estado, por exemplo, no caso de uma pesquisa automática, deve ser feita individualmente para cada bit.

ViSolid<sup>®</sup> 700 IQ (SW)

Informação de estado

| Bit de<br>estado | Explicação                               |
|------------------|------------------------------------------|
| Bit 0            | Componente do Hardware com defeito       |
| Bit 1            | SensCheck: Interferência na medição      |
| Bit 2            | SensCheck: Falha no sistema de ultrassom |
| Bit 3-31         | -                                        |

Informação de estado,

estrutura geral

### 9 Anexo

### 9.1 Verificar valores de calibração

Ao verificar os pares de valores, podem já ser evitados possíveis erros de calibração antes da introdução dos pares de valores de calibração.

Efetuar uma verificação utilizando o texto da mensagem EC2342:

\* Todos os valores de TSS dentro da gama de medição? (ver manual de instruções)

- \* Pelo menos um par de valores introduzido?
- \* Todos os valores de TSS e SiO2 introduzidos?
- \* Todos os pares de TSS/SiO2 em ordem decrescente?
- \* Par 1 = valor mais alto de TSS e SiO2?

| Sequência                             | Valor máx. |   | -> |   |   |   | Valore | Valores mín. |  |
|---------------------------------------|------------|---|----|---|---|---|--------|--------------|--|
| Pares de valores                      | 1          | 2 | 3  | 4 | 5 | 6 | 7      | 8            |  |
| Sólidos suspensos totais<br>[g/l] SST |            |   |    |   |   |   |        |              |  |
| SiO2 valor [g/l] SiO2                 |            |   |    |   |   |   |        |              |  |

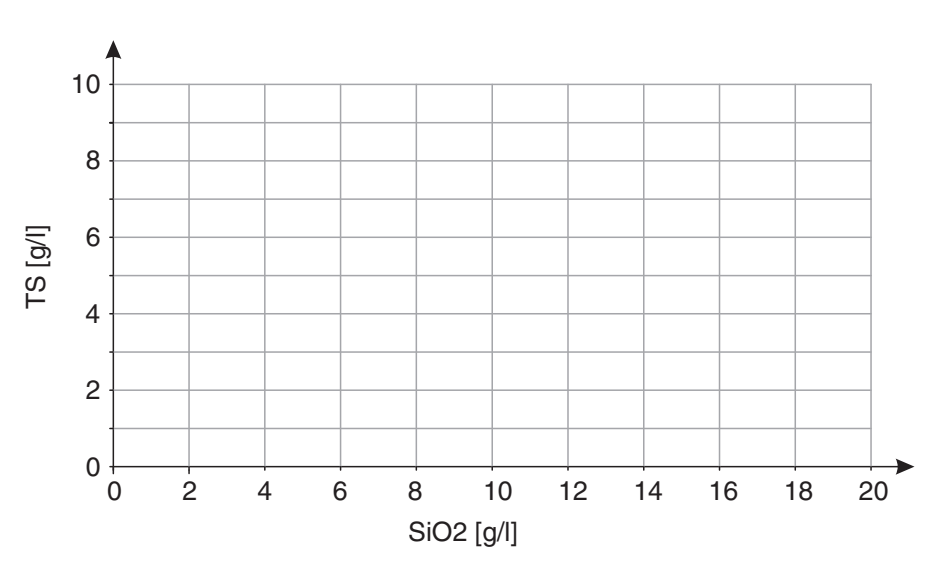

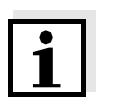

### Nota

Para exemplos de dados de pares de valores válidos, ver secção 4.2.2. O gráfico dos pares de valores não deve conter nenhum ponto de viragem no intervalo de medição requerido (ver secção 4.2.4).

# O que pode a Xylem fazer por si?

Somos uma equipa global unificada num propósito comum: criar soluções inovadoras para responder aos desafios da água no mundo. O desenvolvimento de novas tecnologias que melhorarão a maneira como a água é utilizada, conservada e reutilizada no futuro é fundamental para o nosso trabalho. Nós movemos, tratamos, analisamos e devolvemos água ao ambiente, e ajudamos as pessoas a usarem a água eficientemente, nas suas casas, edifícios, fábricas e quintas. Em mais de 150 países, temos relacionamentos fortes e duradouros com clientes que nos conhecem pela nossa poderosa combinação de marcas líderes de produtos e experiência em aplicações apoiadas por um legado de inovação.

Para mais informação sobre como a Xylem o pode ajudar, aceda a www.xylem.com.

WTW

**Serviço e Devoluções:** Xylem Analytics Germany Sales GmbH & Co. KG WTW Am Achalaich 11 82362 Weilheim Alemanha

 Tel.:
 +49 881 183-325

 Fax:
 +49 881 183-414

 E-Mail
 wtw.rma@xylem.com

 Internet:
 www.xylemanalytics.com

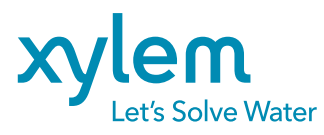

XylemAnalytics Germany GmbH Am Achalaich 11 82362 Weilheim Alemanha

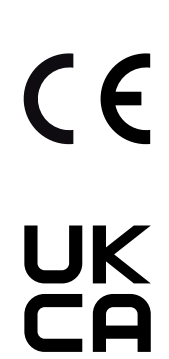